# SecureWay<sup>™</sup> Firewall Plus for Tivoli®

# **User's Guide**

Version 1.1

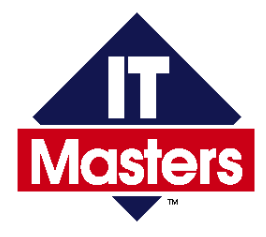

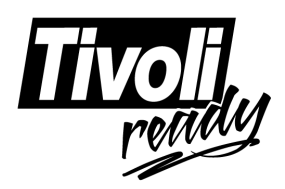

April 2000 First Edition ITM-SWF-TIVG-1.1

# **Legal Notices**

## **Copyright Notice**

Copyright © 1998-2000 IT Masters<sup>™</sup>. All Rights Reserved.

## Warranty Notice

NOTICE: The information and specifications in this document are subject to change without notice. Please consult your IT Masters representative for the latest edition or supplements that are applicable and current. This document is intended to present a clear and comprehensive guide to the use of the product it describes. IT Masters, however, makes no representation or warranty except as outlined in the product License Agreement.

## **Trademark Notices**

IT Masters and the IT Masters logo are trademarks or registered trademarks of IT Masters. Tivoli Management Environment, Tivoli Management Framework, Tivoli Management Platform, Tivoli Enterprise Console, Tivoli Manager, Tivoli Plus, Tivoli Sentry, TME, and TME 10 are trademarks or registered trademarks of Tivoli Systems, Inc.

SecureWay and eNetwork are trademarks of International Business Machines Corporation in the United States or other countries or both. AIX, RS/6000, TrackPoint, S/390, AIX/6000, and AS/400 are registered trademarks of International Business Machines Corporation in the United States or other countries or both. All other trademarks or registered trademarks are the property of their respective owners.

## Preface

The SecureWay Firewall Plus for Tivoli User's Guide describes specific features and procedures for using the SecureWay<sup>TM</sup> Firewall Plus for Tivoli® ("Firewall Plus") module. This module provides an integration of IBM Corporation's IBM SecureWay<sup>TM</sup> Firewall version 4.1 ("IBM SecureWay Firewall") product with the Tivoli Management Environment<sup>TM</sup> (TME 10<sup>TM</sup>) product. Through this integration, the Firewall Plus module delivers the system management capabilities of the TME 10 product for specific use with the IBM SecureWay Firewall provides management capabilities across a multiplatform network.

## Who should read this guide

This guide is for system administrators who use the Firewall Plus module to manage the operation of the SecureWay Firewall product. Readers of this guide should be familiar with the Tivoli TME 10 product, the IBM SecureWay Firewall product, and concepts such as directories, files, and symbolic links. Readers of this guide should also be familiar with the operating systems running on the machines on which they will be using the Firewall Plus module, the TME 10 product, and the IBM SecureWay Firewall application.

## Prerequisite and related documents

The information in the SecureWay Firewall Plus for Tivoli User's Guide complements information presented in the

- IBM SecureWay Firewall User's Guide for Windows NT,
- IBM SecureWay Firewall Reference for Windows NT,

- IBM SecureWay Firewall User's Guide for AIX,
- IBM SecureWay Firewall Reference for AIX,
- Tivoli TME 10 Framework User's Guide, and
- Tivoli Plus User's Guide.

You should be familiar with these guides before attempting to use the information in the SecureWay Firewall Plus for Tivoli User's Guide.

## What this guide contains

The SecureWay Firewall Plus for Tivoli User's Guide contains the following chapters:

- Chapter 1, "Getting Started."
- Chapter 2, "Features of the Firewall Plus Module."
- Chapter 3, "Software Distribution."
- Chapter 4, "Distributed Monitoring."
- Chapter 5, "TEC Events."
- Chapter 6, "Task Operations."
- Chapter 7, "Uninstalling the Firewall Plus Product."

## **Typeface conventions**

This guide uses several typeface conventions for special terms and actions:

- Key names appear in small capital letters: **ESCAPE**, **ENTER**.
- Monofaced font is used for:
  - Path names and URLs

www.ibm.com, C:\Program Files\IBM\Firewall

- Code and executables

```
install -c /cdrom kiva -i SECURE.IND
```

• File names are in boldface <**config.sys**>, as are other GUI elements such as buttons, fields, and option names: **Add** button, **Source** field, **Set and Close**.

## **Contacting customer support**

#### **United States:**

- Phone: 1-888-ITM-0234 (1-888-486-0234)
- E-mail: support@itmasters.com

#### Canada, Central America, South America:

- Phone: 512-918-1520
- E-mail: support@itmasters.com

#### **EMEA and Pacific Rim:**

- Phone: +32.16.40.88.20
- E-mail: support@itmasters.com

## **General information**

http://www.itmasters.com/

## **Comments on this document**

If you have any questions or comments regarding this document, you can e-mail the IT Masters documentation department at:

```
docs@us.itmasters.com
```

## Contents

| Pr | eface                                                                                                    | 3       |
|----|----------------------------------------------------------------------------------------------------|---------|
| 1  | Getting Started                                                                                                    | 11      |
|    | Installation requirements                                                                                                    |         |
|    | Software requirements                                                                                                    |         |
|    | Hardware requirements                                                                                                    |         |
|    | Installing from the desktop                                                                                                    | 14      |
|    | Installing from the command line                                                                                                    |         |
|    | Viewing the Firewall Plus module                                                                                                    |         |
| 2  | Features of the Firewall Plus Module                                                                                                    | 29      |
|    | The Firewall Plus module                                                                                                    |         |
|    | Profile manager subscription lists                                                                                                    |         |
| 3  | Software Distribution                                                                                                    | 33      |
|    |                                                                                                    |         |
|    | Tivoli software distribution setup                                                                                                    |         |
|    | <b>Tivoli software distribution setup</b> AIX client setup                                                                                                    | <b></b> |
|    | Tivoli software distribution setupAIX client setupPC client setup                                                                                                    |         |
|    | Tivoli software distribution setup         AIX client setup         PC client setup         Distributing file packages                                                                                                    |         |
|    | Tivoli software distribution setup         AIX client setup         PC client setup         Distributing file packages         AIX client file package distribution                                                                                                    |         |
|    | Tivoli software distribution setup         AIX client setup         PC client setup         Distributing file packages         AIX client file package distribution         PC client 4.1 file package distribution                                                                                |         |
| 4  | Tivoli software distribution setup         AIX client setup         PC client setup         Distributing file packages         AIX client file package distribution         PC client 4.1 file package distribution         Distributed Monitoring                                                 |         |
| 4  | Tivoli software distribution setup         AIX client setup         PC client setup         Distributing file packages         AIX client file package distribution         PC client 4.1 file package distribution         Distributed Monitoring         Firewall Plus Monitors                  |         |
| 4  | Tivoli software distribution setup         AIX client setup         PC client setup         Distributing file packages         AIX client file package distribution         PC client 4.1 file package distribution         Distributed Monitoring         Firewall Plus Monitors         Overview |         |

|   | Default Properties                                                                                                    |
|---|----------------------------------------------------------------------------------------------------|
|   | Responses 49                                                                                                    |
|   | Changing Monitor Properties 50                                                                                                    |
|   | Customizing Specific Monitor Properties 50                                                                                                    |
|   | Polling Intervals 52                                                                                                    |
|   | Viewing Monitor Status 52                                                                                                    |
|   | Pop-ups                                                                                                    |
|   | Tivoli Notices 53                                                                                                    |
|   | TEC Events                                                                                                    |
|   | Monitor Indicators 55                                                                                                    |
|   | Monitored Conditions 56                                                                                                    |
|   | Summary 56                                                                                                    |
|   | Firewall Plus Monitors 58                                                                                                    |
| 5 | TEC Events 63                                                                                                    |
|   | Configuring the TEC Server                                                                                                    |
|   | Configuring the Logfile Adapter                                                                                                    |
|   |                                                                                                    |
|   | Viewing Firewall Plus Events                                                                                                    |
|   | Viewing Firewall Plus Events                                                                                                    |
|   | Viewing Firewall Plus Events       66         Viewing Events       67         Configuring Other TEC Consoles       69                                                                                                    |
|   | Viewing Firewall Plus Events       66         Viewing Events       67         Configuring Other TEC Consoles       69         TEC Events and Rules       70                                                                                                    |
|   | Viewing Firewall Plus Events       66         Viewing Events       67         Configuring Other TEC Consoles       69         TEC Events and Rules       70         TEC Event Messages Listing       70                                                                                                    |
|   | Viewing Firewall Plus Events       66         Viewing Events       67         Configuring Other TEC Consoles       69         TEC Events and Rules       70         TEC Event Messages Listing       70         TEC Rules and Actions Listing       71                                                                                                    |
| 6 | Viewing Firewall Plus Events       66         Viewing Events       67         Configuring Other TEC Consoles       69         TEC Events and Rules       70         TEC Event Messages Listing       70         TEC Rules and Actions Listing       71         Task Operations       73                                                                                                    |
| 6 | Viewing Firewall Plus Events       66         Viewing Events       67         Configuring Other TEC Consoles       69         TEC Events and Rules       70         TEC Event Messages Listing       70         TEC Rules and Actions Listing       71         Task Operations       73         Overview of Jobs and Tasks       73                                                                                                    |
| 6 | Viewing Firewall Plus Events       66         Viewing Events       67         Configuring Other TEC Consoles       69         TEC Events and Rules       70         TEC Event Messages Listing       70         TEC Rules and Actions Listing       71         Task Operations       73         Overview of Jobs and Tasks       73         Firewall Plus Tasks       74                                                                                                    |
| 6 | Viewing Firewall Plus Events       66         Viewing Events       67         Configuring Other TEC Consoles       69         TEC Events and Rules       70         TEC Event Messages Listing       70         TEC Rules and Actions Listing       71         Task Operations       73         Overview of Jobs and Tasks       73         Firewall Plus Tasks       74         Start or Stop Main Filter Engine       74                                                                                                    |
| 6 | Viewing Firewall Plus Events       66         Viewing Events       67         Configuring Other TEC Consoles       69         TEC Events and Rules       70         TEC Event Messages Listing       70         TEC Rules and Actions Listing       71         Task Operations       73         Overview of Jobs and Tasks       74         Start or Stop Main Filter Engine       74         Start or Stop Socks Server       74                                                                                                    |
| 6 | Viewing Firewall Plus Events       66         Viewing Events       67         Configuring Other TEC Consoles       69         TEC Events and Rules       70         TEC Event Messages Listing       70         TEC Rules and Actions Listing       71         Task Operations       73         Overview of Jobs and Tasks       73         Firewall Plus Tasks       74         Start or Stop Main Filter Engine       74         Start or Stop Socks Server       74         Start or Stop Secure Mail Proxy       75                                                         |
| 6 | Viewing Firewall Plus Events       66         Viewing Events       67         Configuring Other TEC Consoles       69         TEC Events and Rules       70         TEC Event Messages Listing       70         TEC Rules and Actions Listing       71         Task Operations       73         Overview of Jobs and Tasks       73         Firewall Plus Tasks       74         Start or Stop Main Filter Engine       74         Start or Stop Socks Server       74         Start or Stop Secure Mail Proxy       75         Activate Machine Recovery Filter Rules       75 |
| 6 | Viewing Firewall Plus Events66Viewing Events67Configuring Other TEC Consoles69TEC Events and Rules70TEC Event Messages Listing70TEC Rules and Actions Listing71Task Operations73Overview of Jobs and Tasks73Firewall Plus Tasks74Start or Stop Main Filter Engine74Start or Stop Socks Server74Start or Stop Socks Server74Start or Stop Secure Mail Proxy75Activate Machine Recovery Filter Rules75Start Inetd75                                                                                                    |
| 6 | Viewing Firewall Plus Events66Viewing Events67Configuring Other TEC Consoles69TEC Events and Rules70TEC Event Messages Listing70TEC Rules and Actions Listing71Task Operations73Overview of Jobs and Tasks73Firewall Plus Tasks74Start or Stop Main Filter Engine74Start or Stop Secure Mail Proxy75Activate Machine Recovery Filter Rules75Start or Stop HTTP Proxy75                                                                                                    |

| Start or Stop Filter Log Service                            |    |
|-------------------------------------------------------------|----|
| Start or Stop Log Daemon                                    | 76 |
| Start or Stop FTP Daemon                                    |    |
| Start or Stop Proxy Telnet Daemon                           |    |
| Start or Stop Timer NAT Service                             |    |
| Jobs                                                        |    |
| Modifying a Job Configuration                               |    |
| Running a Job                                               | 80 |
| Creating Scheduled Jobs                                     | 80 |
| Tasks                                                       |    |
| 7 Uninstalling the Firewall Plus Product                    | 83 |
| Uninstalling the Firewall Plus module with the GUI .        |    |
| Uninstalling the Firewall Plus module from the command line |    |
| Index                                                       | 91 |

# **1** Getting Started

The Firewall Plus module provides an integration of the Tivoli Management Environment product with the IBM SecureWay Firewall 4.1 ("IBM SecureWay Firewall") product. This module provides the following features for managing the IBM SecureWay Firewall product:

- Subscription lists for clients and servers
- SecureWay Firewall application distribution and installation
- Monitoring of key processes or services
- Monitoring SecureWay Firewall clients through the Tivoli Enterprise Console
- Tasks and jobs for starting and stopping processes or services from the Tivoli desktop

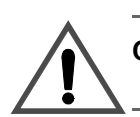

**Caution** Be certain you have a current backup of the Tivoli database and the Tivoli binary directories before proceeding.

#### Note

The Tivoli Software Distribution application, the Tivoli Distributed Monitoring application, and the Tivoli Enterprise Console application must be installed and configured before their corresponding Firewall Plus module functions are operational. If the Firewall Plus module is installed before these Tivoli applications are installed, you must reinstall the Firewall Plus module in order for these features to be operational.

## Installation requirements

Before attempting to install the Firewall Plus module into the Tivoli Management Environment product, make certain you review the requirements in this section. Also review the *SecureWay Firewall Plus for Tivoli Release Notes* shipped with the product.

The following table provides the context and authorization role required to install the Firewall Plus module.

| Activity                 | Context | Required Role |
|--------------------------|---------|---------------|
| Installing Firewall Plus | TME     | super         |

In order for the Firewall Plus module to function correctly, it must be installed on the following machines:

- The TMR (Tivoli Managed Region) server.
- The TEC server.
- The IBM SecureWay Firewall server. This server can be either a Tivoli managed node or an LCF (Light Client Framework) endpoint.
- Any Tivoli managed nodes that also act as gateways and service endpoints that have a need for some or all of the Firewall Plus module's features. These managed nodes must also have the Tivoli Enterprise Console Adapter Configuration Facility installed.

## Software requirements

The Firewall Plus module has features that use the Tivoli Software Distribution application, the Tivoli Distributed Monitoring application, the TME 10 Enterprise Console, the TME 10 Enterprise Console interface, and the TME 10 Enterprise Console Adapter Configuration Facility. If these applications are not installed, then the icons referring to these features do not display on the desktop and many of the components do not function correctly.

| Area                                                                                                    | Requirement                                       |
|----------------------------------------------------------------------------------------------------|---------------------------------------------------|
| TME Distributed Monitoring<br>TME 10 Software Distribution<br>TME 10 Enterprise Console<br>TME 10 Framework | Version 3.6 or 3.6.1 for all four                 |
| IBM SecureWay Firewall 4.1 software                                                                         | AIX 4.3.2<br>Windows NT 4.0, service pack 4 and 5 |

## Hardware requirements

The following table provides the client and server disk space requirements for the Firewall Plus module.

| Supported<br>Platform | Libraries | Binaries | Database | Man Pages | Message<br>Catalogs |
|-----------------------|-----------|----------|----------|-----------|---------------------|
| AIX                   | 0 MB      | 635 KB   | † 0      | 0 MB      | 18 KB               |
| Windows NT            | 0 MB      | 635 KB   | † 0      | 0 MB      | 18 KB               |

† Not Appreciable

## Installing from the desktop

Use the following steps to install the Firewall Plus module from the Tivoli desktop:

1 Select **Desktop > Install > Install Product...**.

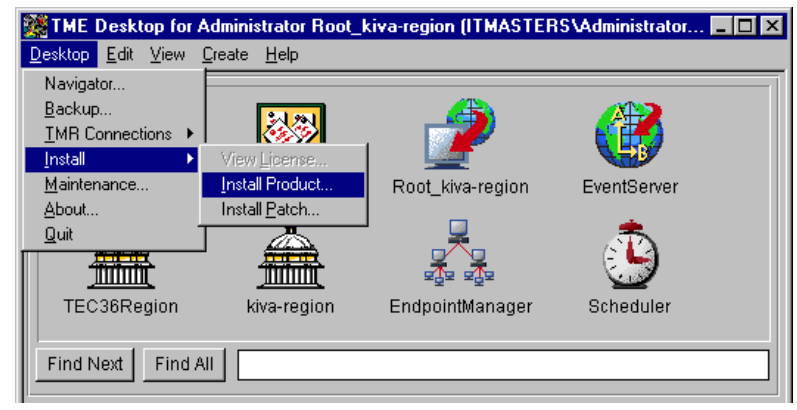

| Sinstall Product                                | _ 🗆 × |
|-------------------------------------------------|-------|
| Install Product on Administrator's Desktop      |       |
| Select Product to Install:                      |       |
| SecureWay Firewall Plus for Tivoli, Version 1.1 |       |
| Plus Module Support (Link binaries) - 3.1.n     |       |
|                                                 |       |
| Clients to Install On: Available Clients:       |       |
| kiva<br>()                                      |       |
|                                                 |       |
| Install Options Select Media                    |       |
| Install & Close Install Close Help              |       |
|                                                 |       |

This option displays the Install Product window.

If the Firewall Plus module and the Plus Module Support link binary files are listed in the **Select Product to Install** scrolling list, skip to step 3. If they are not listed, proceed to step 2.

2 Click on the **Select Media...** button to display the File Browser window.

| Sile Browser      |                                                                                                    | _ 🗆 ×    |  |  |
|-------------------|----------------------------------------------------------------------------------------------------|----------|--|--|
|                   | Set Path to Tivoli Install Media                                                                                                    |          |  |  |
| File Name Filter: |                                                                                                    |          |  |  |
|                   |                                                                                                    | Filter   |  |  |
| Hosts:            | Directories: Files:                                                                                                    |          |  |  |
| kiva              | CONTENTS.LST<br>FILE1.PKT<br>FILE1.PKT<br>FILE10.PKT<br>FILE12.PKT<br>FILE12.PKT<br>FILE2.PKT<br>FILE3.PKT<br>FILE3.PKT<br>FILE5.PKT | *<br>*   |  |  |
| Path Name:        |                                                                                                    |          |  |  |
| D:/tmp/image      |                                                                                                    | Set Path |  |  |
| [                 | Set Media & Close Help                                                                                                    |          |  |  |

The File Browser window enables you to identify or specify the path to the installation media.

If you already know the path to the CD-ROM image:

- a. Enter the full path in the Path Name field.
- **b.** Click the **Set Path** button to change the path to the specified directory.
- **c.** Click the **Set Media & Close** button to save the new media path and return to the Install Product window. The window now contains a list of products that are available for installation.

If you do not know the exact path to the CD-ROM image

- **a.** Select the host on which the install media is mounted from the **Host** scrolling list. Selecting a host updates the **Directories** scrolling list to show the directories of the host you chose.
- **b.** Select the directory containing the install media from the **Directories** scrolling list.
- **c.** Click the **Set Media & Close** button to save the new media path and return to the Install Product window. The window now contains a list of products that are available for installation.
- **3** Select **Plus Module Support (link binary files)** from the **Select Product to Install** list.

| Salaria Install Product |                                            | - 🗆 🗵 |
|-------------------------|--------------------------------------------|-------|
| 2                       | Install Product on Administrator's Desktop |       |
| Select Product to Ins   | tall:                                      |       |
| SecureWay Firew         | Jall Plus for Tivoli, Version 1.1          |       |
| Prus Module Sup         | op <del>ort (Linx</del> Binarles) - 3.1.h  |       |
|                         |                                            | _     |
| Clients to Install Or   | n:                                         |       |
| kiva                    |                                            |       |
|                         |                                            |       |
| Instal                  | Install Options Select Media               |       |

4 Click the **Install & Close** button to install the link binary files and close the Install Product window.

#### -OR-

Click the **Install** button to install the link binary files and keep the Install Product window open. You can then install the Firewall Plus module on another set of clients, or you can install another product.

The installation process prompts you with a Product Install window similar to the following:

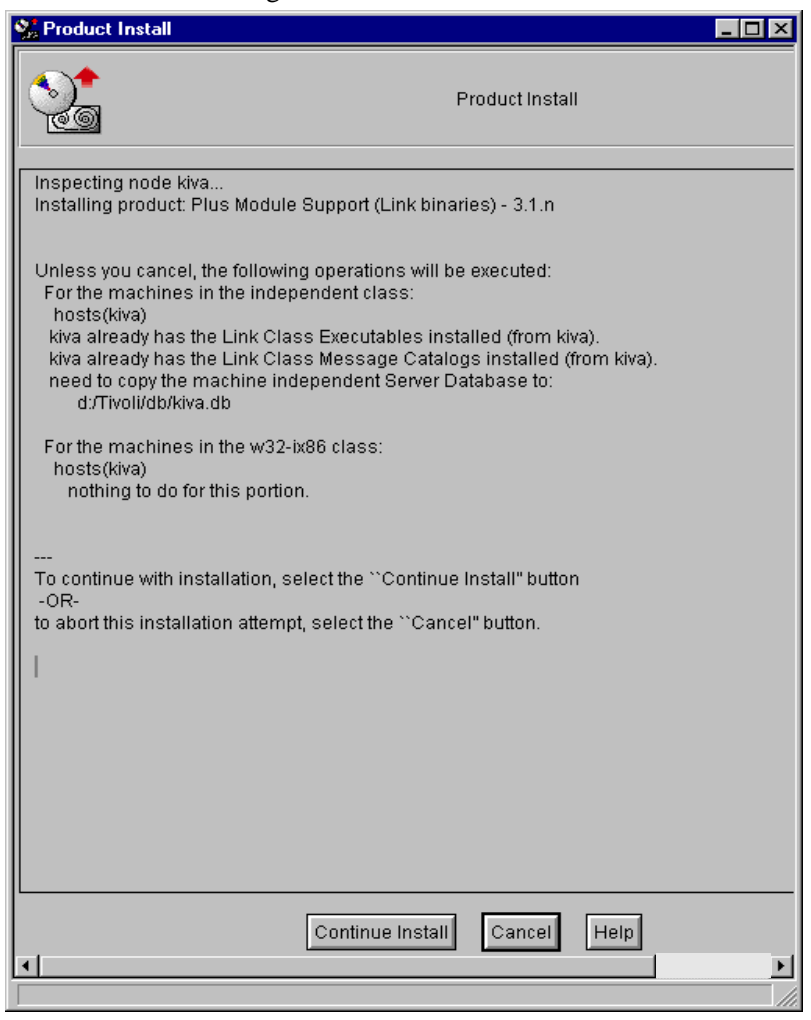

This window provides the list of operations that take place when installing the software. This window also warns you of any problems that you may want to correct before you install the **Plus Module Support (link binary files)**.

| 🧏 Product Install                                                                                                    |
|----------------------------------------------------------------------------------------------------|
| Product Install                                                                                                    |
| Inspecting node kiva<br>Installing product: Plus Module Support (Link binaries) - 3.1.n                                                                                                    |
| Unless you cancel, the following operations will be executed:<br>For the machines in the independent class:<br>hosts(kiva)<br>kiva already has the Link Class Executables installed (from kiva).<br>kiva already has the Link Class Message Catalogs installed (from kiva).<br>need to copy the machine independent Server Database to:<br>d:/Tivoli/db/kiva.db |
| For the machines in the w32-ix86 class:<br>hosts(kiva)<br>nothing to do for this portion.                                                                                                    |
| <br>To continue with installation, select the ``Continue Install" button<br>-OR-<br>to abort this installation attempt, select the ``Cancel" button.                                                                                                    |
| Executing queued operation(s)<br>Distributing machine independent Server Database for kiva<br>Product install completed successfully.<br>completed.                                                                                                    |
| Registering product installation attributesregistered.                                                                                                    |
| Finished product installation.                                                                                                    |
|                                                                                                    |
| Continue Install Close Help                                                                                                    |
|                                                                                                    |

5 Select the SecureWay Firewall Plus for Tivoli entry from the Select Product to Install list.

| 🐝 Install Product                                                                              | _ 🗆 × |
|------------------------------------------------------------------------------------------------|-------|
| Install Product on Administrator's Desktop                                                     |       |
| Select Product to Install:                                                                     |       |
| SecureWay Firewall Plus for Tivoli, Version 1.1<br>Plus Module Support (Link binaries) - 3.1.n |       |
| Clients to Install On: Available Clients:                                                      |       |
|                                                                                                |       |
|                                                                                                |       |
| Install Options Select Media<br>Install & Close Install Close Help                             |       |

The Install Options dialog displays.

| 🐕 Install Options 📃 📃                                       |      |
|-------------------------------------------------------------|------|
| Set Install Options                                         |      |
| General Installation Options:                               |      |
| Enter value for SecureWay_Firewall_server_: kiva            |      |
| Enter value for SecureWay_Firewall_HTTP_proxy_server_: kiva |      |
| Selectable Installation Options:                            |      |
| Uninstall                                                   |      |
| 🗹 Install Tasks                                             |      |
| 🗹 Install Monitors                                          |      |
| 🗹 Install File Packages                                     |      |
| 🗖 Install All                                               |      |
| Set Close Help                                              |      |
|                                                             | ///. |

The install options are:

- **a.** SecureWay Firewall Server- The host name of the machine on which the IBM SecureWay Firewall product is installed.
- **b.** SecureWay Firewall HTTP Proxy- The host name of the machine on which the IBM SecureWay Firewall HTTP proxy is installed.
- **c.** In the **Selectable Installation Options** portion of the Set Install Options dialog do *not* check the **Uninstall** checkbox. Instead, choose *one* of the following:
  - Install Monitors checkbox.
  - Install Tasks checkbox.
  - Install File Packages checkbox.

-OR-

- Install All checkbox to install the module in its entirety.
- **d.** When finished click the **Set** button to return to the Install Product window.

#### Note

If the IBM SecureWay Firewall server changes machines after the Firewall Plus module has been installed, you can reset these values by double-clicking on the **Set Install Options** icon in the Firewall Plus collection once the module has been completely installed.

6 Specify the clients on which the module will be installed by using the arrow keys to move machine names between the Clients to Install On scrolling list and the Available Clients scrolling list.

By default, all machines in the current Tivoli Management Region are listed in the **Clients to Install On** scrolling list. Move a machine name to the **Available Clients** list by choosing one or more clients from the **Clients to Install On** scrolling list and clicking the **leftarrow** button. The chosen clients are moved to the **Available Clients s**crolling list. 7 Click the **Install** button to begin the installation process.

| Signature Product Install                                                                                                    | - 🗆 × |
|----------------------------------------------------------------------------------------------------|-------|
| Product Install                                                                                                    |       |
| Checking product dependencies<br>product LINK3.1.n is already installed as needed.<br>Dependency check completed.<br>Inspecting node kiva<br>Installing product: SecureWay Firewall Plus for Tivoli, Version 1.1                                                                                                    |       |
| Unless you cancel, the following operations will be executed:<br>For the machines in the independent class:<br>hosts(kiva)<br>need to copy the machine independent SecureWay Firewall Plus for Tivoli to:<br>d:/Tivoli/bin/generic_unix<br>need to copy the machine independent Secure for Tivoli Message Catalogs to:<br>d:/Tivoli/msg_cat<br>need to copy the machine independent Server Database to:<br>d:/Tivoli/db/kiva.db |       |
| For the machines in the w32-ix86 class:<br>hosts(kiva)<br>nothing to do for this portion.                                                                                                    |       |
| <br>To continue with installation, select the ``Continue Install" button<br>-OR-<br>to abort this installation attempt, select the ``Cancel" button.                                                                                                    |       |
| Continue Install Cancel Help                                                                                                    | Þ     |

-OR-

Click the **Cancel** button to abort the installation process.

When the installation is complete, the Product Install window displays a completion message similar to the following.

|                       | 🔆 Product Install                                                                                                    | × |
|-----------------------|----------------------------------------------------------------------------------------------------|---|
|                       | Product Install                                                                                                    |   |
|                       | need to copy the machine independent Secure for Tivoli Message Catalogs to:<br>d:/Tivoli/msg_cat<br>need to copy the machine independent Server Database to:<br>d:/Tivoli/db/kiva.db    | 1 |
|                       | For the machines in the w32-ix86 class:<br>hosts(kiva)<br>nothing to do for this portion.                                                                                               |   |
|                       | <br>To continue with installation, select the ``Continue Install" button<br>-OR-<br>to abort this installation attempt, select the ``Cancel" button.                                    |   |
|                       | Creating product installation description objectcreated.<br>Executing queued operation(s)<br>Distributing machine independent SecureWay Firewall Plus for Tivoli for kiva<br>completed. |   |
|                       | Distributing machine independent Secure for Tivoli Message Catalogs for kiva<br>completed.                                                                                              |   |
|                       | Distributing machine independent Server Database for kiva<br>Product install completed successfully.<br>completed.                                                                      |   |
| Completion<br>message | Registering product installation attributesregistered.<br>Finished product installation.                                                                                                |   |
|                       | Continue Install Close Help                                                                                                    |   |

8 Click the Close button when the Product Install status window indicates that the installation is complete.

## Installing from the command line

The following example command installs the Firewall Plus module:

```
winstall -c cdrom_path [managed node] \
-i index_file
```

where:

| -c cdrom_path | Specifies the path to the CD-ROM image.                                                                                                    |
|---------------|----------------------------------------------------------------------------------------------------|
| -i index_file | Specifies the index file from which the product is to be installed.                                                                                                    |
| managed node  | Specifies the node on which to install. If no managed node is specified, the module is installed on all managed nodes.                                                     |
| DOTASKS=1     | Specifies that the module's tasks are to be<br>removed. This item is optional and can be<br>omitted if you do not wish to uninstall the<br>module's tasks.                 |
| DOMONS=1      | Specifies that the module's monitors are to be<br>removed. This item is optional and can be<br>omitted if you do not wish to uninstall the<br>module's monitors.           |
| DOFPS=1       | Specifies that the module's file packages are to<br>be removed. This item is optional and can be<br>omitted if you do not wish to uninstall the<br>module's file packages. |

See the winstall command in the *Tivoli Management Platform Reference Manual* for more information.

## **Viewing the Firewall Plus module**

All Tivoli Plus modules are kept in a collection under the **TivoliPlus** icon. The following icon represents the TivoliPlus collection:

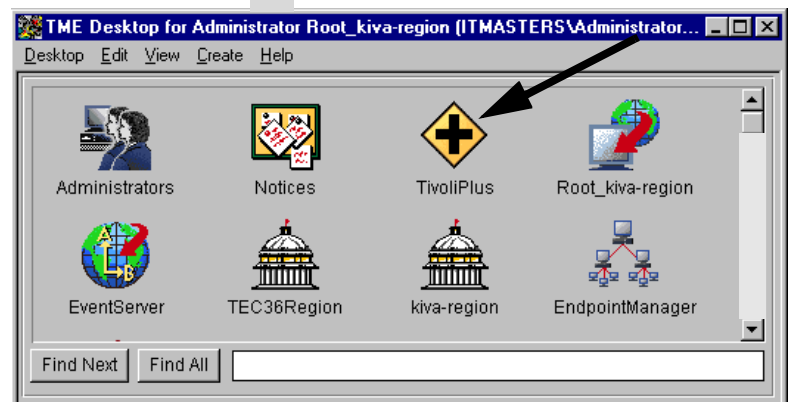

After the Firewall Plus module is installed, its components appear in the TivoliPlus collection. Also, all of the solutions associated with this specific integration module are placed in the TivoliPlus collection.

Use the following steps to view the solutions provided by the Firewall Plus module:

1 From the TME desktop, double-click on the TivoliPlus icon

—OR—

Select Open from the TivoliPlus icon pop-up menu

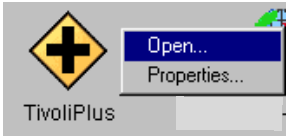

to display the TivoliPlus window.

| 💦 TivoliPlu  | s         |                |              |      |      | _ 🗆 × |
|--------------|-----------|----------------|--------------|------|------|-------|
| Collection E | dit ⊻iew  | <u>C</u> reate | <u>H</u> elp |      |      |       |
| SecureW      | ay Firewa | II Plus fo     | or Tivoli    |      |      |       |
| Find Next    | Find A    |                |              |      |      |       |
|              |           |                |              | <br> | <br> |       |

The TivoliPlus window displays all the Tivoli Plus module solutions that are presently installed.

**2** Open the Firewall Plus module window by double-clicking on the icon

-OR-

Select Open from the Firewall Plus icon pop-up menu

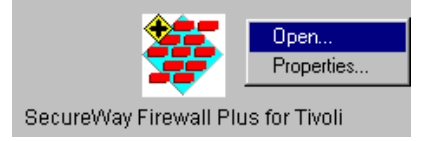

to display the Firewall Plus window, which contains the icons for the Firewall Plus integration module.

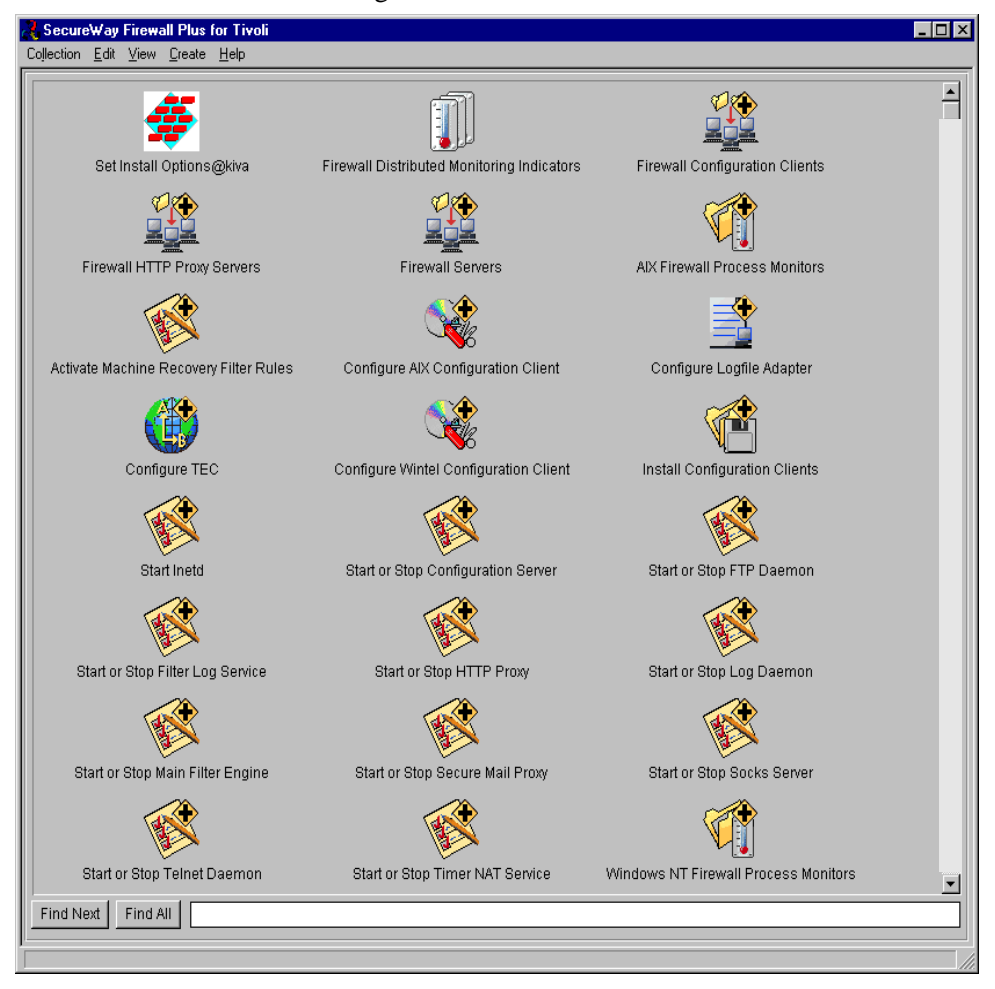

# 2 Features of the Firewall Plus Module

The Firewall Plus module provides numerous pre-configured, custom solutions to help you manage the IBM SecureWay Firewall product. The Firewall Plus module provides you with the *out-of-the-box* ability to use both the Tivoli and the IBM SecureWay Firewall applications simultaneously to identify potential problems, determine the source, and respond quickly.

## The Firewall Plus module

The Firewall Plus module provides a centralized configuration mechanism for the deployment of all out-of-the-box solutions for the Firewall Plus module. The module includes the following:

- A task to configure IBM SecureWay Firewall interface with the TEC software
- Two tasks to configure the client distributions of the IBM SecureWay Firewall application to AIX and Windows machines
- Three subscriber lists for the IBM SecureWay Firewall client and servers
- Tivoli Software Distribution hierarchical file package for distributing the IBM SecureWay Firewall client application clients to Windows and AIX platforms
- Twelve Tivoli tasks for automating common, repetitive IBM SecureWay Firewall activities

- Two Tivoli Distributed Monitoring collections, one each for Windows and AIX, to hold the IBM SecureWay Firewall monitor feedback.
- One logfile adapter to monitor the SecureWay Firewall logfile and send to the TEC server the events that are generated from specific logfile messages and a task to configure it.

#### Note

Each Tivoli application must be installed and configured *before* the Firewall Plus collection will contain icons/tasks pertaining to them.

Although each Firewall Plus module also includes a TEC adapter, various filters, and event correlation rules, these only appear on the Enterprise Console itself.

## **Profile manager subscription lists**

A profile is a set of application-specific information about a particular type of resource, as defined by the Tivoli TME 10 product. A profile is created in the context of a profile manager. The profile manager is a TME 10 software entity that links a profile to a set of resources called "subscribers." Subscribers can be managed nodes or other profile managers and can contain profiles of multiple types, or multiple profiles of the same type.

The TME 10 administrators organize and distribute profiles via the profile manager(s). A profile manager is created in the context of a policy region and is a managed resource in the policy region of the TME 10 resource that uses the profile's information. A profile, itself, has no direct subscribers.

The Firewall Plus module includes pre-configured subscription lists for both clients and servers, called **Firewall Configuration Clients**, **Firewall HTTP Proxy Servers**, and **Firewall Servers**. Most of the pre-configured solutions provided by the Firewall Plus module use the client and server subscription lists as the default for their distributions. Although each solution can be distributed to a separate set of subscribers, we recommend you set up these subscription lists initially and use them for the majority of your distributions for consistency. The Firewall Plus module helps you manage, monitor, and distribute software across a multi-platform network.

The Firewall Plus module includes a hierarchical, pre-configured Tivoli Software Distribution file package for distributing and installing the IBM SecureWay Firewall client software. The Firewall Plus software supports AIX platforms, as well as Windows NT 4.0.

## Tivoli software distribution setup

After the Firewall Plus module has been successfully installed, you must configure the location of the installation directories so you can set up the Tivoli Software Distribution file packages for each platform type. This allows the Tivoli Software Distribution file packages to locate the installation binary files. There are two IBM SecureWay Firewall CD-ROMs, one for Windows NT and one for AIX that includes a Windows NT client. The Windows NT files are slightly different between the two CD-ROMs.

### **AIX client setup**

Use the following procedure to set up the Tivoli software file package distribution for the IBM SecureWay Firewall client software on a AIX client.

**1** Double-click on the **Configure AIX Configuration Client** icon in the Firewall Plus collection window.

—OR—

Right-click on the **Configure AIX Configuration Client** icon and select the **Run job** option from the pop-up menu

|                         | Run job<br>Modify job |
|-------------------------|-----------------------|
| Configure AIX Configura | ation Client          |

to display the Configure\_AIX\_Configuration\_Client window.

| 🚾 Configure_AIX_Configuration_Client                         | _ 🗆 🗵 |
|--------------------------------------------------------------|-------|
|                                                              |       |
| Source Managed Node Name: kiva                               |       |
| Path to Source Files: /cdrom                                 |       |
| Path to Configuration Client staging directory: /opt/scratch |       |
| Set and Close Cancel Help                                    |       |
|                                                              |       |

This window allows you to configure the file package information for all AIX platforms.

2 Enter the name of the TME managed node that has the client binary files to install in the **Source Managed Node Name:** field.

| 🚾 Configure_AIX_Configuration | _Client | _ 🗆 × |
|-------------------------------|---------|-------|
| <b>*</b>                      |         |       |
| Source Managed Node Name:     | kiva    |       |

**3** Enter the path on the source host where the files reside for installing the Configuration Client. Usually this is your CD-ROM drive. In the graphic shown below it is '/cdrom' in the **Path to Source Files:** field.

| 🥶 Configure_AIX_Configuration_Client | - 🗆 × |
|--------------------------------------|-------|
|                                      |       |
| Source Managed Node Name: kiva       |       |
| Path to Source Files: /cdrom         |       |

4 Enter the path to a scratch area in the **Path to Configuration Client staging directory:** field. This is the directory on the client machine where the files are placed temporarily in order to install the SecureWay Configuration Client.

#### Note

The IBM SecureWay Firewall application requires you to have 55 MB available in the scratch are for the installation of the AIX Configuration Client.

| 💀 Configure_AIX_Configuration_Client 📃 🔲                     | ×   |
|--------------------------------------------------------------|-----|
|                                                              |     |
| Source Managed Node Name: kiva                               | ] [ |
| Path to Source Files: /cdrom                                 | ] [ |
| Path to Configuration Client staging directory: /opt/scratch | ]   |

**5** Click the **Set and Close** button to set all the information you have entered and return to the Tivoli Plus module window.

## PC client setup

Use the following procedure to set up the Tivoli software file package distribution of the IBM SecureWay Firewall client software version 4.1 on a PC client. You need to use this dialog only once to set up a file package distribution for all of your PC clients using Firewall Plus version 4.1 software.

1 Double-click the **Configure Wintel Configuration Client** icon in the **Tivoli Plus** module window.

—OR—

Right-click on the **Configure Wintel Configuration Client** icon and select **Run job** from the pop-up menu

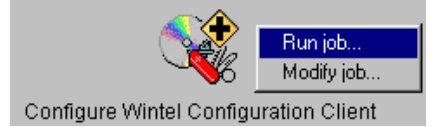

to display the Configure\_Wintel\_Configuration\_Client window.

| 🚾 Configure_Wintel_Configuration_Client             | _ 🗆 🗵 |
|-----------------------------------------------------|-------|
|                                                     |       |
| Source Managed Node Name:                           |       |
| Path to Source Files:                               |       |
| Path to Configuration Client staging directory:     |       |
| Path to Configuration Client destination directory: |       |
| Locale:                                             |       |
| Install Socks Monitor (yes/no):                     |       |
| Install Configuration Client (yes/no):              |       |
| Reboot After Install (yes/no):                      |       |
| Media source (aix or nt):                           |       |
| Set and Close Cancel Help                           |       |
|                                                     |       |

2 Enter the name of the TME managed node that has the client binary files and library files to install in the **Source Managed Node Name:** field.

| and Configure_Wintel_Configuration_Client | _ 🗆 🗡 |
|-------------------------------------------|-------|
|                                           |       |
| Source Managed Node Name: kiva            |       |
3 Enter the path on the source host where the files reside for the installation of the Configuration Client. Usually this will be your CD-ROM drive, i.e., "D:" in the Path to Source Files: field.

| 🚾 Configure_Wintel_Configuration_Client | _ 🗆 × |
|-----------------------------------------|-------|
|                                         |       |
| Source Managed Node Name: kiva          |       |
| Path to Source Files: D:                |       |

4 Enter the path to a scratch area in the **Path to Configuration Client staging directory:** field. This is the directory on the client machine where files will be placed temporarily in order to install the SecureWay Configuration Client.

| 🚾 Configure_Wintel_Configuration     | _ClientC             | X |
|--------------------------------------|----------------------|---|
|                                      |                      |   |
| Source Managed Node Name: 🛛 🕏        | iva                  |   |
| Path to Source Files: D:             |                      |   |
| Path to Configuration Client staging | ) directory: C:\temp |   |

5 Enter the path to the destination directory where the IBM SecureWay Firewall Configuration Client will be installed in the Path to Configuration Client destination directory: field.

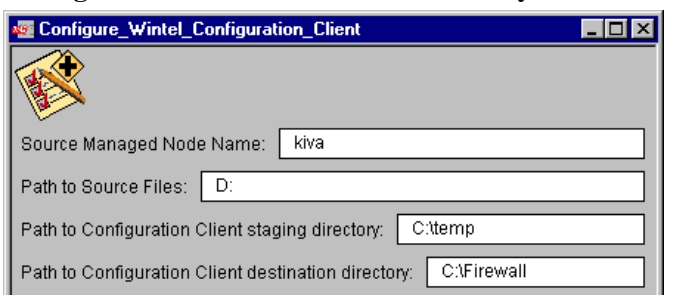

6 Enter the locale where the IBM SecureWay Firewall is installed in the **Locale:** field. For example, en\_US is the locale for English language installations.

| 🥶 Configure_Wintel_Configuration_Client                         | _ 🗆 🗙 |
|-----------------------------------------------------------------|-------|
|                                                                 |       |
| Source Managed Node Name: kiva                                  |       |
| Path to Source Files: D:                                        |       |
| Path to Configuration Client staging directory: C:\temp         |       |
| Path to Configuration Client destination directory: C:\Firewall |       |
| Locale: en_US                                                   |       |

7 Enter either 'yes' or 'no' in the **Install Socks Monitor (yes/no):** field to indicate whether or not the Socks Monitor should be installed along with the Configuration Client.

| 🌆 Configure_Wintel_Configuration_Client 📃 🗖 🗙                   |
|-----------------------------------------------------------------|
|                                                                 |
| Source Managed Node Name: kiva                                  |
| Path to Source Files: D:                                        |
| Path to Configuration Client staging directory: C:\temp         |
| Path to Configuration Client destination directory: C:\Firewall |
| Locale: en_US                                                   |
| Install Socks Monitor (yes/no): yes                             |

8 Enter either 'yes' or 'no' in the **Install Configuration Client (yes/no):** field to indicate whether or not the Configuration Client should be installed.

| 💀 Configure_Wintel_Configuration_Client                         |
|-----------------------------------------------------------------|
|                                                                 |
| Source Managed Node Name: kiva                                  |
| Path to Source Files: D:                                        |
| Path to Configuration Client staging directory: C:\temp         |
| Path to Configuration Client destination directory: C:\Firewall |
| Locale: en_US                                                   |
| Install Socks Monitor (yes/no): yes                             |
| Install Configuration Client (yes/no): yes                      |

#### Note

By default the Report Utilities are installed, so it is not necessary to install the Configuration Client.

**9** Enter either 'yes' or 'no' in the **Reboot After Install (yes/no):** field to indicate whether or not the managed nodes on which the Configuration Client is installed should be rebooted after the installation.

| 🚾 Configure_Wintel_Configuration_Client                         |  |  |
|-----------------------------------------------------------------|--|--|
|                                                                 |  |  |
| Source Managed Node Name: kiva                                  |  |  |
| Path to Source Files: D:                                        |  |  |
| Path to Configuration Client staging directory: C:\temp         |  |  |
| Path to Configuration Client destination directory: C:\Firewall |  |  |
| Locale: en_US                                                   |  |  |
| Install Socks Monitor (yes/no): yes                             |  |  |
| Install Configuration Client (yes/no): yes                      |  |  |
| Reboot After Install (yes/no): no                               |  |  |

10 Enter either 'nt' or 'aix' in the Media source: field. The entry in this field determines whether or not you will be configuring the File Packages using the Windows NT source media or the AIX source media for the SecureWay Firewall Configuration Client installation. The Windows NT Configuration Client is included on both CDs.

| Source Managed Node Name:       kiva         Path to Source Files:       D:         Path to Configuration Client staging directory:       C:\temp         Path to Configuration Client destination directory:       C:\temp         Path to Configuration Client destination directory:       C:\temp         Path to Configuration Client destination directory:       C:\temp         Install Socks Monitor (yes/no):       yes         Install Configuration Client (yes/no):       yes         Reboot After Install (yes/no):       no |
|----------------------------------------------------------------------------------------------------|
| Source Managed Node Name:       kiva         Path to Source Files:       D:         Path to Configuration Client staging directory:       C:\temp         Path to Configuration Client destination directory:       C:\temp         Path to Configuration Client destination directory:       C:\temp         Install Socks Monitor (yes/no):       yes         Install Configuration Client (yes/no):       yes         Reboot After Install (yes/no):       no                                                                           |
| Path to Source Files:       D:         Path to Configuration Client staging directory:       C:\temp         Path to Configuration Client destination directory:       C:\Firewall         Locale:       en_US         Install Socks Monitor (yes/no):       yes         Install Configuration Client (yes/no):       yes         Reboot After Install (yes/no):       no                                                                                                    |
| Path to Configuration Client staging directory:       C:\temp         Path to Configuration Client destination directory:       C:\Firewall         Locale:       en_US         Install Socks Monitor (yes/no):       yes         Install Configuration Client (yes/no):       yes         Reboot After Install (yes/no):       no                                                                                                    |
| Path to Configuration Client destination directory:       C:\Firewall         Locale:       en_US         Install Socks Monitor (yes/no):       yes         Install Configuration Client (yes/no):       yes         Reboot After Install (yes/no):       no                                                                                                    |
| Locale: en_US Install Socks Monitor (yes/no): yes Install Configuration Client (yes/no): yes Reboot After Install (yes/no): no                                                                                                    |
| Install Socks Monitor (yes/no): yes Install Configuration Client (yes/no): yes Reboot After Install (yes/no): no                                                                                                    |
| Install Configuration Client (yes/no): yes Reboot After Install (yes/no): no                                                                                                    |
| Reboot After Install (yes/no): no                                                                                                    |
|                                                                                                    |
| Media source (aix or nt): NT                                                                                                    |
| Set and Close Cancel Help                                                                                                    |

**11** Click **Set and Close** to set all of the information you have entered and return to the Tivoli Plus module window.

You can change the server and location of the binaries destination directory at any time.

## **Distributing file packages**

After you have configured the desired file packages you are ready to distribute them. During distribution the Firewall Plus module performs pre-installation checks, such as verifying available disk space and memory. If any problems are encountered during file package distribution a window appears containing detailed information. If you wish, you can save this information in an output file for reference.

To begin the software distribution right-click on the **Install Configuration Clients** icon in the Firewall Plus window and select **Open...** 

| <b>~</b>                      | Open        |
|-------------------------------|-------------|
|                               | Distribute  |
| ¥                             | Subscribers |
| Install Configuration Clients |             |

to display the Install Configuration Clients window.

| Reference in the second second |  |
|----------------------------------------------------------------------------------------------------|--|
| Collection Edit View Create Help                                                                                                    |  |
| SecureWay Configuration Client Install for AIX                                                                                                    |  |
| Find Next Find All                                                                                                    |  |
| <b>_</b>                                                                                                    |  |

This window contains the two icons used to distribute the file packages to the appropriate Firewall Plus clients.

#### AIX client file package distribution

In the Install Configuration Clients window:

1 Double-click on the SecureWay Configuration Client Install for AIX icon to bring up the Subscribers dialog.

-OR-

Right-click the **SecureWay Configuration Client Install for AIX** icon and select **Subscribers** from the pop-up menu.

| Properties<br>Distribute<br>Subscribers.<br>SecureWay Configuration Client Install for A                                                    |                                                                                                    |
|----------------------------------------------------------------------------------------------------|----------------------------------------------------------------------------------------------------|
| 💑 Subscribers                                                                                                    |                                                                                                    |
| Subscribers for Prof                                                                                                    | ile Manager: Install Configuration Clients                                                                                     |
| Current Subscribers:                                                                                                    | Available to become Subscribers:                                                                                               |
| Firewall Configuration Clients#kiva-re<br>Firewall HTTP Proxy Servers (ProfileN<br>Firewall Servers (ProfileManager)<br>kiva (Managed_Node) | Firewall Ancillary Filepack (Profile)<br>Tivoli/Sentry Defaults-kiva-region ()<br>TivoliDefaultPhoneProfileMgr (Profile)<br>() |
|                                                                                                    |                                                                                                    |
| Set Subscriptions & Close                                                                                                    | Set Subscriptions Cancel Help                                                                                                  |

- **2** Specify the subscription lists to which you want to distribute by highlighting each choice and using the left and right arrow keys to place your choice in the appropriate pane of the window.
- **3** When you have made your choices, click on **Set Subscriptions & Close**.

4 Distribute the file packages to your selected subscribers by rightclicking on the SecureWay Configuration Client Install for AIX icon in the Install Configuration Clients window and selecting Distribute... from the pop-up menu.

After distribution:

For IBM SecureWay Firewall version 4.1 software on AIX platforms only, the **Distribute...** task runs installp, the package installation program on the AIX managed node or endpoint to which the file package is distributed.

#### Note

Approximately 160 MB of disk space in the /usr filesystem is required for installation of the Configuration Client.

#### PC client 4.1 file package distribution

**1** Double-click on the **Install Configuration Clients** icon to display the Subscribers dialog.

-OR-

Right-click the **Install Configuration Clients** icon and select **Subscribers** from the pop-up menu

| Open<br>Distribute<br>Subscribers      |                                                                                                    |
|----------------------------------------|----------------------------------------------------------------------------------------------------|
| 🚰 Subscribers                          |                                                                                                    |
| Subscribers for Pr                     | rofile Manager: Install Configuration Clients                                                                                                    |
| Current Subscribers:                   | Available to become Subscribers:                                                                                                    |
| Firewall Configuration Clients#kiva-re | Firewall Ancillary Filepack (Profile)<br>Firewall HTTP Proxy Servers (Profile)<br>Firewall Servers (ProfileManager)<br>Tivoli/Sentry Defaults-kiva-region (I<br>TivoliDefaultPhoneProfileMgr (Profile<br>kiva (Managed_Node)<br><< Query << |
|                                        |                                                                                                    |
| Set Subscriptions & Close              | Set Subscriptions Cancel Help                                                                                                    |

- **2** Specify the subscription lists to which you want to distribute by highlighting each choice and using the left and right arrow keys to place your choice in the Current Subscribers pane of the window.
- **3** When you have made your choices, click on **Set Subscriptions & Close**.
- 4 Distribute the file packages to your selected subscribers by rightclicking on the **Install Firewall Wintel Configuration Client** icon in the Install Firewall Wintel Configuration Clients window and selecting **Distribute...** from the pop-up menu.

File package distribution copies the setup installation files to the distribution target in a temporary staging directory.

## **Distributed Monitoring**

Monitors must be distributed to make them active. Each monitor checks the status of a specific resource based on a pre-defined frequency and can trigger responses once a certain threshold or condition is met.

This chapter shows how the Firewall Plus module uses the Tivoli Distributed Monitoring application to provide resource monitoring capabilities.

This chapter describes the following:

- IBM SecureWay Firewall product monitors
- Distributing monitors
- Changing monitor properties
- Viewing monitor status
- Properties of the pre-configured IBM SecureWay Firewall product monitors provided with the Firewall Plus module

IBM SecureWay Firewall product monitors send TEC events as part of their default response.

## **Firewall Plus Monitors**

#### Overview

The Firewall Plus module has three basic monitors. They are:

- FilterStatus
- CoreProcessStatus
- HTTPProxyProcessStatus

#### **Monitored resources**

The following table indicates the IBM SecureWay Firewall server resources that the SecureWay Firewall Plus for Tivoli product monitors on Windows NT platforms.

| Monitoring Source               | Monitors             | Platform          |
|---------------------------------|----------------------|-------------------|
| CoreProcessStatus (smtpsb)      | Secure Mail Proxy    | AIX               |
| CoreProcessStatus (fwsocks5)    | Socks Server         | AIX<br>Windows NT |
| CoreProcessStatus (inetd)       | Inetd                | AIX               |
| CoreProcessStatus (ibmfwncs)    | Configuration Server | Windows NT        |
| CoreProcessStatus (securemail)  | Secure Mail Proxy    | Windows NT        |
| CoreProcessStatus (fwfiltlgs)   | Filter Log Service   | Windows NT        |
| CoreProcessStatus (fwtimernats) | Timer NAT Service    | Windows NT        |
| CoreProcessStatus (pftpd)       | Proxy FTP Daemon     | Windows NT        |
| CoreProcessStatus (ptelnetd)    | Proxy Telnet Daemon  | Windows NT        |
| CoreProcessStatus (fwlogds)     | Log Daemon           | Windows NT        |

| Monitoring Source                 | Monitors                              | Platform          |
|-----------------------------------|---------------------------------------|-------------------|
| HTTPProxyProcessStatus (ibmproxy) | Web Traffic Express 2.0<br>HTTP Proxy | Windows NT        |
| FilterStatus                      | Filter                                | AIX<br>Windows NT |

#### **Default Properties**

By default the monitors are enabled when distributed. It is possible to disable them and to configure responses when you edit monitor properties.

#### Note

You should analyze the pre-configured monitor properties as a set before changing them. Review the section "Monitored Conditions" on page 56.

#### Responses

The following list identifies the possible responses for monitors and indicates whether the response is on by default for Firewall Plus monitors.

- TEC Event: YES
- Sentry Indicator: YES
- Pop-up: NO
- Tivoli Notice: NO
- *Automated Actions*: NO however, the TEC server may still respond automatically to TEC events sent by the monitors.

## **Changing Monitor Properties**

The server monitors for the Firewall Plus module are pre-configured for immediate use.

#### **Customizing Specific Monitor Properties**

1 Right-click on the desired monitor icon, then choose **Properties...** from the pop-up menu. The TME 10 Distributed Monitoring Profile Properties window appears.

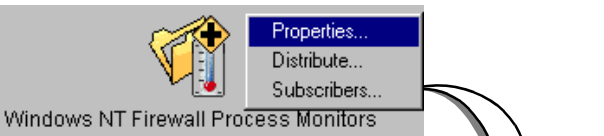

|                                                                                                    |                 |          |              | 4              |                 |                     |  |  |
|----------------------------------------------------------------------------------------------------|-----------------|----------|--------------|----------------|-----------------|---------------------|--|--|
| 🌃 TME 10 Distributed Monito                                                                         | oring Profile I | Properti | es           |                |                 | _ 🗆 🗵               |  |  |
| <u>P</u> rofile <u>E</u> dit <u>V</u> iew Monitoring                                                | <u>H</u> elp    |          |              |                |                 |                     |  |  |
| Configuration Profile: Windows NT Firewall Pr Profile Manager: Windows NT Firewall Process Monitors |                 |          |              |                |                 |                     |  |  |
| Subscription Path: Windows NT Firewall Process Monitors/Windows NT Firewall Process Monitors        |                 |          |              |                |                 |                     |  |  |
|                                                                                                    |                 |          | 9 Entries    |                |                 |                     |  |  |
|                                                                                                    | St              | tatus    | Subscribers: | Schedule       | Response: fatal | Response: critica 🔺 |  |  |
| CoreProcessStatus (securer                                                                          | mail) ei        | nabled   | can edit     | Every minute   |                 | icon,event          |  |  |
| CoreProcessStatus (fwtimer                                                                          | nats) ei        | nabled   | can edit     | Every minute   |                 | icon,event          |  |  |
| CoreProcessStatus (fwfiltIgs                                                                        | ) ei            | nabled   | can edit     | Every minute   |                 | icon,event          |  |  |
| CoreProcessStatus (ibmfwrd                                                                          | :s) ei          | nabled   | can edit     | Every minute   |                 | icon,event          |  |  |
| CoreProcessStatus (ptelneto                                                                         | i) ei           | nabled   | can edit     | Every minute   |                 | icon,event          |  |  |
| CoreProcessStatus (pftpd)                                                                           | e               | nabled   | can edit     | Every minute   |                 | icon,event          |  |  |
| CoreProcessStatus (fwsocks                                                                          | s5) ei          | nabled   | can edit     | Every minute   |                 | icon,event 🚽        |  |  |
|                                                                                                    |                 |          |              |                |                 |                     |  |  |
| Enable Selected Disable Selected                                                                    |                 |          |              |                |                 |                     |  |  |
|                                                                                                    |                 |          |              |                |                 |                     |  |  |
| Add Monitor De                                                                                      | lete Monitors   | Ed       | it Monitor   | Select All Mor | nitors Desele   | ct All Monitors     |  |  |
|                                                                                                    |                 |          |              |                |                 | li.                 |  |  |

2 Select the desired monitor, then click **Edit Monitor**. The Edit Monitor window appears.

| 🜆 Edit Monitor 📃 🗆 🗙                                                     |
|--------------------------------------------------------------------------|
| Profile: Windows NT Firewall Process Monitors Monitor: CoreProcessStatus |
| Application fwfilligs                                                    |
| Response level: fatal 💌 trigger when: (never)                            |
| Send Tivoli Notice Sentry Popup Admins                                   |
| Send E-mail to                                                           |
| Log to file: Files                                                       |
| On monitored host      On host     Hosts                                 |
| Run program: Programs                                                    |
| On monitored host      On host     Hosts                                 |
| Server: Server: Server:                                                  |
| Set Message Styles Set Distribution Actions Set Monitoring Schedule      |
| Change & Close Cancel Help                                               |

- **3** You can change trigger levels and responses for each monitor.
- **4** Modify the properties as desired, then click **Change and Close**. In the Profile Properties window, note that a change bar now appears next to the monitor that you edited.
- 5 In the TME 10 Distributed Monitoring Profile Properties window **Profile** menu, select **Profile** > **Save**, then choose **Profile** > **Close**.

6 Distribute the monitors. Right-click on the desired monitor icon, then choose **Distribute...**. In the dialog that appears, click **Distribute Now** or schedule the distribution.

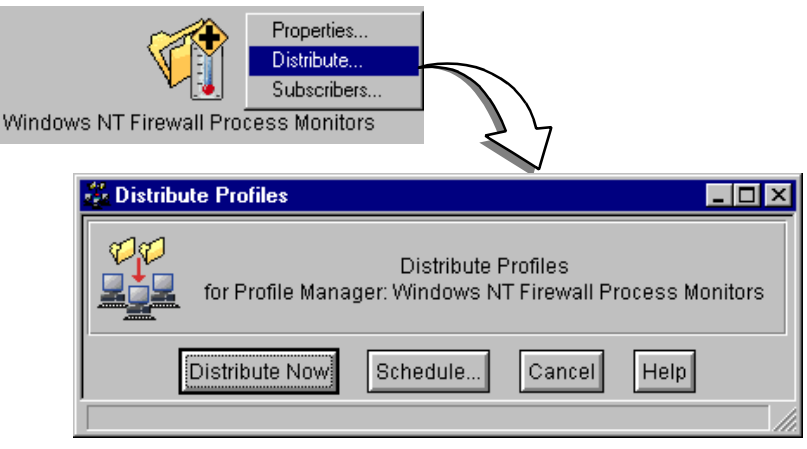

#### **Polling Intervals**

The Firewall Plus product monitors are pre-configured to poll at specified intervals. Polling intervals can be modified for each individual monitor, as illustrated in the Edit Monitor window above.

## **Viewing Monitor Status**

Monitor status may be viewed in any of several ways. Each monitor can be configured to use one or more methods to signal its status.

- Pop-ups
- Tivoli Notices
- TEC Events
- Distributed Monitoring indicators

#### Pop-ups

When enabled, a pop-up dialog appears on the administrator's screen whenever a monitor trigger is activated.

#### **Tivoli Notices**

When enabled, a notice is posted to Tivoli Notices whenever a monitor trigger is activated.

#### Note

An administrator must be granted access to the Tivoli Notice Group to view notices from their TME Desktop.

To view notices:

1 On the TME Desktop, double-click **Notices**.

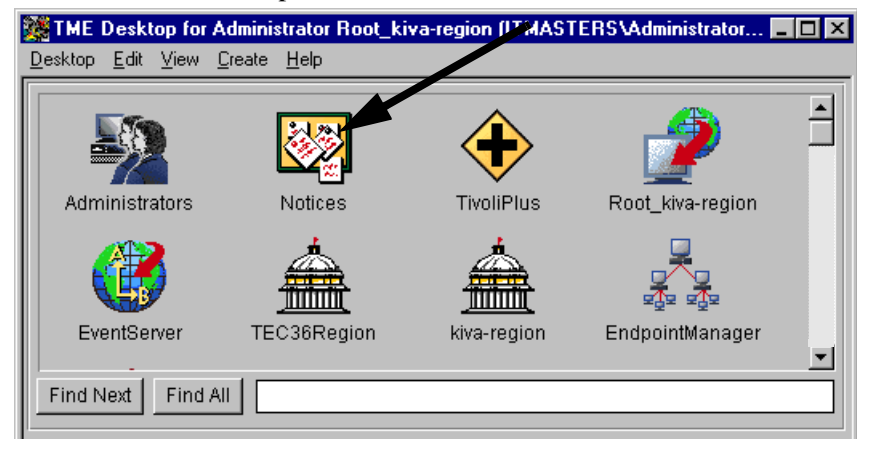

A list of notice groups appears.

| 😽 Read N                                     | otices                                                  | _ 🗆 ×  |
|----------------------------------------------|---------------------------------------------------------|--------|
|                                              | Select a group to read its notice me                    | ssages |
| TME Admi<br>TME Auth<br>TME Diag<br>TME Sche | nistration (84 unread)<br>orization<br>nostics<br>duler |        |
| Open                                         | Update Catch Up Close                                   | Help   |

Each item in the list identifies a group and the number of unread notices for the group.

- **2** Double-click on the desired group entry. A message window appears that contains all the information in the notice relating to that group.
- **3** Click **Close** when finished.

#### **TEC Events**

Some monitors have TEC events associated with them. If the monitor is configured to generate TEC events, then an event is sent to the TEC server whenever the monitor threshold is reached that activates TEC event generation.

#### **Monitor Indicators**

Fi

When monitor indicators are enabled, changes in an **Indicator** thermometer icon on the Firewall Plus desktop identify the severity level of a trigger whenever a condition is met.

To use the monitor indicators when enabled:

1 In the Firewall Plus window, double-click the **Firewall Distributed Monitoring Indicators** icon. A window containing monitor indicators appears for each group of monitors.

| rewall Distributed Monitoring                | Indicators   |                       |                 |
|----------------------------------------------|--------------|-----------------------|-----------------|
| <b>MB</b> Tivoli                             |              |                       | _ 🗆 ×           |
| <u>C</u> ollection <u>V</u> iew <u>H</u> elp |              |                       |                 |
| AIX Firewall Proc                            | ess Monitors | Windows NT Firewall P | rocess Monitors |
| Find Next Find All                           |              |                       |                 |
| Frome status indicator                       |              |                       |                 |

**2** Double-click on an indicator icon to see a log of monitor alarms. A log window appears.

| 🚺 Indicator Log: Windows NT Firewall Process Mo | onitors    |           |          | _ 🗆 ×       |
|-------------------------------------------------|------------|-----------|----------|-------------|
| What Caused Alarm                               |            | New State | Endpoint | Tim         |
|                                                 |            | created   | normal   | Wed 15 02:3 |
|                                                 |            |           |          |             |
|                                                 |            |           |          |             |
|                                                 |            |           |          |             |
|                                                 |            |           |          |             |
| <u> </u>                                        |            |           |          | •           |
| Reset                                           | Clear Clos | se Help   |          |             |
|                                                 |            |           |          |             |

- **3** The following are choices you may make in this log window:
  - Click the **Reset** button to reset the indicator.
  - Click the **Clear** button to clear all entries in the log.
  - Click the **Close** button when finished.

#### **Monitored Conditions**

The tables in this chapter show the relationship of monitored conditions to triggered actions as the monitors are provided. Triggers and responses can be customized as required. See "Firewall Plus Monitors" on page 58 for details on status changes.

#### Summary

This is a brief summary of monitored conditions:

- status of the filter
- status of specific processes in the table on AIX and on NT
- status of HTTP proxy process

The tables on the following pages correspond to the tables of conditions and responses that appear for the monitors when you edit their properties. Monitors can have a trigger and response for each of four severity levels.

The trigger response has the following components:

- **Severity**: Individual triggers can be configured for each severity. In the table, the severity columns identify each level of severity for Distributed Monitoring (Sentry) and for the TEC interface. The six severity levels are:
  - Critical
  - Severe
  - Warning
  - Normal
  - Reset
  - · Always
- Threshold has one value that is expressed in specific units.
- **Response** Entries in this column indicate the monitor's action when it is triggered. Response has five parts:
  - Send notice
  - Pop-up window
  - Change Indicator
  - TEC Event generate a TEC event if indicated in the table for the distributed monitor.
  - Auto(matic) Action any additional action taken as noted in the table for the monitor.

#### **Firewall Plus Monitors**

The Firewall Plus module has three monitors. The tables below show the trigger response for each monitor.

Definitions that apply to monitor status are:

- Triggers: never, up/available, down/unavailable, becomes available, becomes unavailable.
- Triggers: >, <, =, !=, increases beyond, decreases below, increase of, % increase of, changes by, and outside range

#### FilterStatus

| Monitor<br>Name   | ame FilterStatus |                 |                    |                                              |                |  |  |  |
|-------------------|------------------|-----------------|--------------------|----------------------------------------------|----------------|--|--|--|
| Descriptio        | n                | Monitor         | f the filter.      |                                              |                |  |  |  |
| Collection AIX/NT |                  |                 |                    |                                              |                |  |  |  |
| Frequency         | /                | 1 minute        |                    |                                              |                |  |  |  |
|                   |                  |                 |                    | Response                                     |                |  |  |  |
| Severity          | ר                | riggers<br>when | Threshold<br>value | TEC Event                                    | Auto<br>Action |  |  |  |
| Critical          | Be               | ecomes          | Unavailable        | Sends event<br>Firewall_FilterProcessStatus. |                |  |  |  |
| Severe            |                  |                 |                    |                                              |                |  |  |  |
| Warning           |                  |                 |                    |                                              |                |  |  |  |
| Normal            |                  |                 |                    |                                              |                |  |  |  |
| Reset             | Be               | ecomes          | Available          | Sends event<br>Firewall_FilterProcessStatus. |                |  |  |  |
| Aiways            |                  |                 |                    |                                              |                |  |  |  |

#### CoreProcessStatus

| Monitor<br>Name | Nonitor CoreProcessStatus Name |          |                                                                    |                                            |                |  |  |  |  |
|-----------------|--------------------------------|----------|--------------------------------------------------------------------|--------------------------------------------|----------------|--|--|--|--|
| Descriptio      | n                              | Monitor  | rs the status of specific processes in the table on AIX and on NT. |                                            |                |  |  |  |  |
| Collection      | 1                              | AIX/NT   |                                                                    |                                            |                |  |  |  |  |
| Frequency       | y                              | 1 minute |                                                                    |                                            |                |  |  |  |  |
|                 |                                |          |                                                                    | Response                                   |                |  |  |  |  |
| Severity        | verity when                    |          | Threshold value                                                    | TEC Event                                  | Auto<br>Action |  |  |  |  |
| Critical        | Critical Becomes               |          | Unavailable                                                        | Sends event<br>Firewall_CoreProcessStatus. |                |  |  |  |  |
| Severe          |                                |          |                                                                    |                                            |                |  |  |  |  |
| Warning         |                                |          |                                                                    |                                            |                |  |  |  |  |
| Normal          |                                |          |                                                                    |                                            |                |  |  |  |  |
| Reset           | Be                             | ecomes   | Available                                                          | Sends event<br>Firewall_CoreProcessStatus. |                |  |  |  |  |
| Always          |                                |          |                                                                    |                                            |                |  |  |  |  |

## HTTPProxyProcessStatus

| Monitor HTTPProxyProcessStatus<br>Name |                  |                 |                    |                                          |                |  |  |
|----------------------------------------|------------------|-----------------|--------------------|------------------------------------------|----------------|--|--|
| Descriptio                             | n                | Monitor         | s the status of    | f the HTTP proxy process.                |                |  |  |
| Collection AIX/NT                      |                  |                 |                    |                                          |                |  |  |
| Frequency                              | /                | 1 minute        |                    |                                          |                |  |  |
|                                        |                  |                 |                    | Response                                 |                |  |  |
| Severity                               | ו                | riggers<br>when | Threshold<br>value | TEC Event                                | Auto<br>Action |  |  |
| Critical                               | Critical Becomes |                 | Unavailable        | Sends event<br>Firewall_HTTPProxyStatus. |                |  |  |
| Severe                                 |                  |                 |                    |                                          |                |  |  |
| Warning                                |                  |                 |                    |                                          |                |  |  |
| Normal                                 |                  |                 |                    |                                          |                |  |  |
| Reset                                  | Bo               | ecomes          | Available          | Sends event<br>Firewall_HTTPProxyStatus. |                |  |  |
| Aiways                                 |                  |                 |                    |                                          |                |  |  |

# 5 TEC Events

This chapter describes setting up the Tivoli Enterprise Console (TEC) server and the logfile adapter to receive and process events sent by the distributed monitors. It contains the following:

- Configuring the TEC server
- Configuring the Logfile Adapter
- Viewing Firewall Plus events in a TEC interface
- Listings of events, rules, and automatic actions

The event server processes events sent to it by distributed monitors and the Firewall Plus module. It processes the events according to a rule base. Depending on the event and the rule used to handle it, the server can forward the event to a TEC interface or perform actions in response.

At least one event console must be installed before the event server can be set up.

#### Configuring the TEC Server

The TEC server must be configured to use the Firewall Plus event classes and rule base before Firewall Plus events can be monitored from the TEC interface. To configure the server, do the following: 1 In the Firewall Plus desktop, double-click on the **Configure TEC** icon. The Configure TEC window appears.

| Configure TEC | $\sum$                                                          |
|---------------|-----------------------------------------------------------------|
|               | Configure_TEC                                                   |
|               |                                                                 |
|               | New (or existing) Rule Base name: Firewall_rb                   |
|               | Rule Base to clone (required if new): Default                   |
|               | Path for new Rule Base (required if new): D:/Tivoli/rb          |
|               | Name of Event Console to configure (optional): root_kiva-region |
|               | Set and Close Cancel Help                                       |
|               |                                                                 |

- **2** Fill in the information:
  - New (or existing) Rule Base name: Enter a unique rule base name or the name of a rule base that already exists, e.g., Firewall\_rb, in this field.

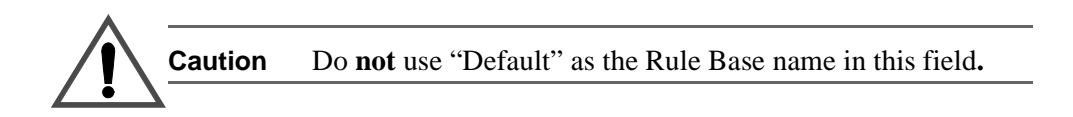

- **Rule Base to clone (required if new):** Enter the name of your current rule base in this field. If one has not been defined, use **Default.**
- **Path for new Rule Base (required if new):** Enter the path to the directory for the rule base files.

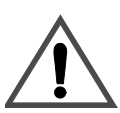

**Caution** The directory for the rule base files **must** not exist or the run will fail and an error message appears.

- Name of Event Console to configure (optional): Type the name of the event console to be configured, e.g., Root\_<host machine name>-region.

Alternatively, you can "discover" the name of the event console by typing the following command in the CLI of the sourced Tivoli environment:

wlookup -ar EnterpriseClient

**3** Click on the **Set and Close** button. The rule base files are configured. An output window appears; check it for errors.

## **Configuring the Logfile Adapter**

In order to monitor the SecureWay Firewall's main logfile, you must configure the logfile adapter that is included with the plus module.

To configure the logfile adapter, do the following:

- 1 On the SecureWay Firewall Plus for Tivoli collection, right-click the Configure Logfile Adapter icon and select the Run Job option. The Configure Logfile Adapter dialog displays.
- 2 In the **TEC Server** text field, enter the name of the TEC server where the events are sent from the logfile.
- **3** In the **TEC Server Port** text field, enter the port number through which the TEC server receives events. The default port used by TEC when installed on Windows NT is 5529, and 0 (zero) on UNIX. You must enter a value in this field.
- 4 In the **Path to (and including) perl** text field, enter the path to the perl executable and the name of the executable.

This perl installation must be on the same machine where the SecureWay Firewall server is installed. An example value for this field, if the SecureWay Firewall server is installed on a Windows NT machine is: C:/Perl/Perl.exe.

#### Note

The logfile adapter requires the installation of Perl 5 or higher.

5 Click the **Set and Close** button to begin the logfile adapter configuration.

After the completion of the logfile adapter configuration, it automatically starts and subsequently starts every time the machine starts.

## **Viewing Firewall Plus Events**

When the **Configure TEC** task executes, it sets up the following on the TEC server:

- An event group for Firewall Plus events: FIREWALL\_PLUS
- An event source for all Distributed Monitor sources: FIREWALL\_DM. This event source may already exist.
- An event source for all Firewall Plus Logfile Adapter sources: FIREWALL\_ADAPTER. This event source may already exist.

The task also configures the event console selected to subscribe to the event group. All administrators are subscribed to all sources by default.

#### **Viewing Events**

To view Firewall Plus events:

1 On the TME desktop, double-click the event console configured in the **Configure TEC** task.

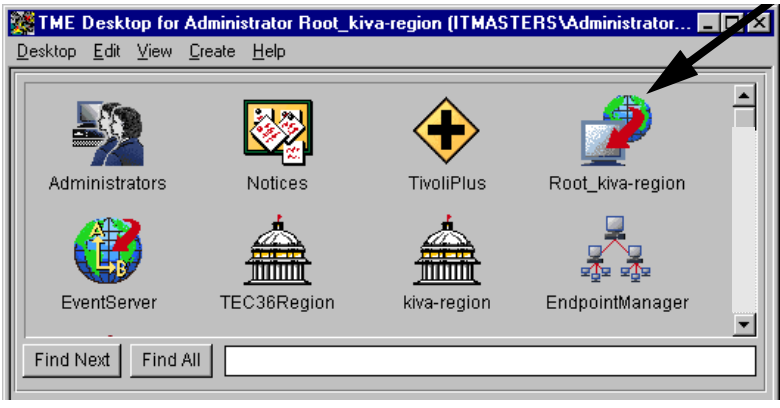

#### Two windows display: Event Groups.

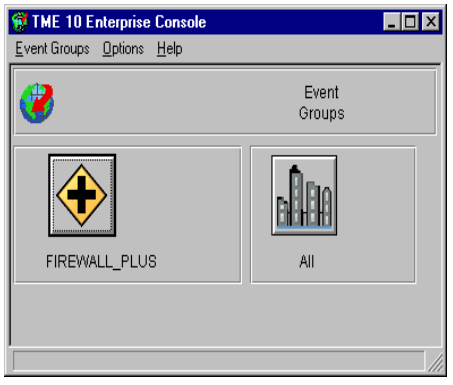

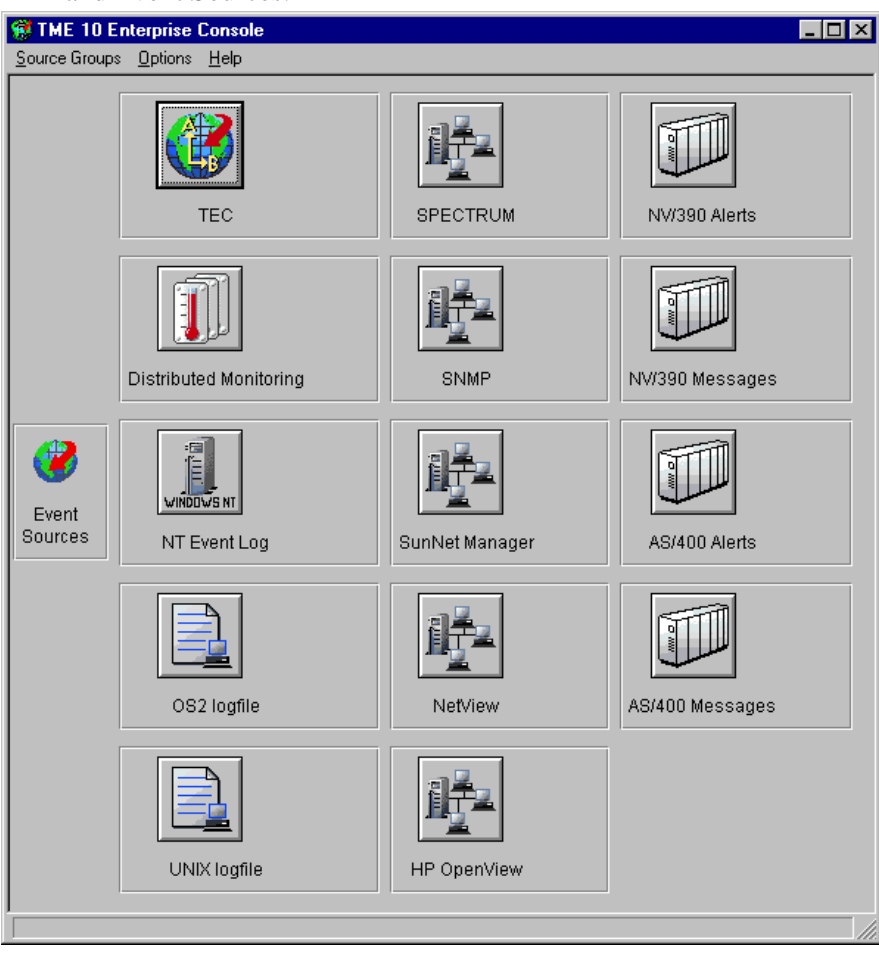

and Event Sources.

2 Click the event button to view its assigned events. An events dialog appears. (The dialog for the NT Event Log event source is shown below.)

| 1 | NT    | Event       | Log          |             |         |              |              |                 |                             |            |          |      |      | _ 🗆 ×    |
|---|-------|-------------|--------------|-------------|---------|--------------|--------------|-----------------|-----------------------------|------------|----------|------|------|----------|
| Ē | vent  | ⊻iew        | <u>T</u> ask | Automated T | asks    | <u>H</u> elp |              |                 |                             |            |          |      |      |          |
|   | 3     |             |              |             |         |              | Update ON    | –Numb<br>0 Entr | er of Messa <u>c</u><br>ies | jes :<br>D |          | 0    | 0    | Ø        |
|   |       |             | ⊽            | FATAL 🔽     | CRITIC  | CAL I        | MINOR 🔽 V    | VARNING         | 🔽 HARML                     | ess 🔽      | UNKNOV   | ٨N   |      |          |
|   |       |             |              |             |         | J            | OPEN 🔽 A     | ск 🔽 с          | LOSED                       |            |          |      |      |          |
|   | (     | Class       |              |             | Statu   | JS           | Hostname     | N               | lessage                     |            |          |      |      | Date     |
|   |       |             |              |             |         |              |              |                 |                             |            |          |      |      |          |
|   |       |             |              |             |         |              |              |                 |                             |            |          |      |      |          |
|   |       |             |              |             |         |              |              |                 |                             |            |          |      |      |          |
|   |       |             |              |             |         |              |              |                 |                             |            |          |      |      |          |
|   | •     |             |              |             |         |              |              |                 |                             |            |          |      |      |          |
| Ľ | View  | -<br>/ Mess | ane          | View Actin  | nn Stat | 115          | Acknowledge  | Messade         | Ciose Me                    | ssade      | Select A | al I | Dese | lect All |
|   | 11011 |             | ago          |             | , otai  |              | Additionedge | meeodage        |                             | ,oouge     | 0010017  |      | 2000 | i corrai |
|   |       |             |              |             |         |              |              |                 |                             |            |          |      |      |          |
|   |       |             |              |             |         |              |              |                 |                             |            |          |      |      | ///      |

Firewall Plus for Tivoli events can be viewed and managed in this window. See Tivoli documentation for more details.

#### Note

When the Distributed Monitoring event source is selected, all Distributed Monitoring events are visible, not just the Distributed Monitoring events for the Firewall Plus module.

#### **Configuring Other TEC Consoles**

The FIREWALL\_PLUS event group and the Distributed Monitoring event sources may be assigned to other TEC interfaces. Consult Tivoli documentation for information about how to assign them.

## **TEC Events and Rules**

The distributed monitors and the logfile adapter send events to the TEC interface. The "TEC event messages listing" section below lists all of the event classes used. In the previous chapter, the section "Monitored conditions" lists the severity of the events. When an event is received by the TEC event server, a rule base is consulted to determine how to handle the event. The "TEC rules and actions listing" section below lists the rules and actions that can be triggered by an event or combination of events.

The rule base can be customized. Consult Tivoli documentation for details.

| Event Class                        | Condition                                                                                                    |
|------------------------------------|----------------------------------------------------------------------------------------------------|
| IBM Firewall Event Base Class      | Base class definition upon which all other events are dependent.                                                                                                  |
| Firewall_CoreProcessStatus         | Event definition for many of the processes that the SecureWay Firewall product uses.                                                                              |
| Firewall_FilterProcessStatus       | Event definition for the FilterStatus monitor-gener-<br>ated event.                                                                                               |
| Firewall_HTTPProxyStatus           | Event Definition for the status of the HTTPProxy server.                                                                                                    |
| Firewall_IntrusionDetection        | Event definition for messages received from the logfile adapter indicating that attempts are being made to breach the security of the SecureWay Fire-wall server. |
| Firewall_AdministratorNotification | Event definition for messages received from the logfile adapter indicating isolated Firewall events such as a failed login.                                       |
| Firewall_UserRequestFailure        | Event definition for messages received from the logfile adapter indicating that a particular user operation failed.                                               |

#### **TEC Event Messages Listing**

| Event Class          | Condition                                                                                                    |
|----------------------|----------------------------------------------------------------------------------------------------|
| Firewall_Performance | Event definition for messages received from the logfile adapter indicating the SecureWay Firewall has a load that it cannot handle. |

## **TEC Rules and Actions Listing**

| Event Class/Rule       | Event/Action                                                                                                    |
|------------------------|----------------------------------------------------------------------------------------------------|
| AllFirewallEvents      | Remove if duplicate.                                                                                                    |
| FilterProcessAvailable | If the Filter Process becomes available, close<br>all previous events stating that it was down.                                                                                                    |
| CoreProcessAvailable   | If one of the IBM SecureWay Firewall core<br>processes becomes available, close all previ-<br>ous events stating that it was down.                                                                   |
| HTTPProxyAvailable     | If the HTTP proxy becomes available, close all previous events stating that it was down.                                                                                                    |
| PerformanceEscalation  | If a Firewall_Performance event is received<br>more than 2 times in 10 minutes and not less<br>than 30 seconds, escalate the severity of the<br>event from a WARNING level to a CRITI-<br>CAL level. |
# 6 Task Operations

The Firewall Plus module can perform day-to-day management operations as jobs or as tasks from the task icons in the Firewall Plus window. The following topics are described:

- **Firewall Plus Tasks**: lists each operation and any required arguments for the task.
- **Overview**: describes how to run the operations as jobs or as tasks.
- **Jobs**: describes how to run an operation as a job and how to modify job options.
- **Tasks**: describes how to run an operation as a task and how to modify task options.

#### **Overview of Jobs and Tasks**

Management operations are represented as task icons in the SecureWay Firewall Plus for Tivoli window.

From a task icon, operations can run as jobs or tasks. A job is intended to be run repeatedly as a routine operation or as a means of controlling an entire service. It typically is executed on multiple subscribers. A task is intended to be run as a special one-time operation on one or more selected hosts or task endpoints.

- **Job**: To run an operation as a job, double-click the task icon, or rightclick the task icon and choose **Run Job** from the pop-up menu. If options must be supplied, a dialog appears and prompts for them.
- To specify how the job is executed, right-click the task icon and choose **Modify Jobs** from the pop-up menu before running the job.

• **Task**: To run an operation as a task, right-click the task icon and choose **Run on Selected Hosts** from the pop-up menu. A dialog appears asking how the task is to be run and what hosts to run it on. When the task executes, another dialog asks for options, if needed.

#### **Firewall Plus Tasks**

#### Note

Spaces are not allowed in path names.

#### Start or Stop Main Filter Engine

This task starts or stops the main filter engine.

#### **Argument**:

Start or Stop.

Enter "Start" or "Stop" to start or stop the main filter engine.

#### Start or Stop Socks Server

This task starts or stops the Socks server.

#### Argument:

Start or Stop.

Enter "Start" or "Stop" to start or stop the Socks server.

#### Start or Stop Secure Mail Proxy

This task starts or stops the Secure Mail Proxy.

#### **Argument**:

Start or Stop.

Enter "Start" or "Stop" to start or stop the Secure Mail Proxy.

#### **Activate Machine Recovery Filter Rules**

This task enables a SecureWay Firewall administrator to recover from catastrophic situations on the Firewall server by enabling all secure connections.

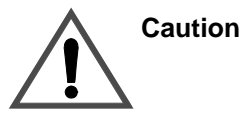

This task puts the SecureWay Firewall in an insecure state for recovery purposes only, and it will be necessary to manually re-configure the server to re-secure it.

#### **Start Inetd**

This task starts inetd on AIX, which is required to run many SecureWay Firewall services.

#### Start or Stop HTTP Proxy

This task starts or stops the SecureWay Firewall HTTP Proxy server.

#### Argument:

Start or Stop.

Enter "Start" or "Stop" to start or stop the HTTP Proxy server.

#### Start or Stop Configuration Server

This task starts or stops the Configuration Server on a Windows NT SecureWay Firewall server.

#### Argument:

Start or Stop.

Enter "Start" or "Stop" to start or stop the Configuration server.

#### Start or Stop Filter Log Service

This task starts or stops the Filter Log Service on a Windows NT SecureWay Firewall server.

#### Argument:

Start or Stop.

Enter "Start" or "Stop" to start or stop the Filter Log service.

#### Start or Stop Log Daemon

This task starts or stops the Log Daemon on a Windows NT SecureWay Firewall servers.

#### Argument:

Start or Stop.

Enter "Start" or "Stop" to start or stop the Filter Log service.

#### Start or Stop FTP Daemon

This task starts or stops the FTP Daemon on Windows NT SecureWay Firewall servers.

Argument: Start or Stop. Enter "Start" or "Stop" to start or stop the FTP Daemon.

#### Start or Stop Proxy Telnet Daemon

This task starts or stops the Proxy Telnet Daemon on Windows NT SecureWay Firewall servers.

#### Argument:

Start or Stop.

Enter "Start" or "Stop" to start or stop the Proxy Telnet Daemon.

#### Start or Stop Timer NAT Service

This task starts or stops the Timer NAT Service on Windows NT SecureWay Firewall installations.

#### Argument:

Start or Stop.

Enter "Start" or "Stop" to start or stop the Timer NAT Service.

A job usually runs on a set of default subscribers and typically produces output in a window on the desktop.

#### Modifying a Job Configuration

To modify a job, follow these steps before running the job:

1 Right-click the desired task icon, then choose **Modify Job** from the menu. The Edit Job window appears.

| Start or Stop Configur | Run job<br>Modify job<br>Run on selected subscrit<br>ration Server                                             | bers                                                     |                                                                       |
|------------------------|----------------------------------------------------------------------------------------------------|----------------------------------------------------------|-----------------------------------------------------------------------|
| 🚳 Edit Job             |                                                                                                    |                                                          |                                                                       |
|                        | Start_or_Stop_Config                                                                                           | uration_Server (SECUREWAY_                               | FIREWALL)                                                             |
| Job Options:           |                                                                                                    |                                                          |                                                                       |
| Task Name: Sta         | art_or_Stop_FTP_Daemon<br>art_or_Stop_Filter_Log_Serv<br>art_or_Stop_Log_Daemon<br>art_or_Stop_Main_Filter_Eng | rice<br>fine                                             | ×                                                                     |
|                        | ]                                                                                                    |                                                          |                                                                       |
| Execution Mode         | Execution Parameters:                                                                                          | Output Format:                                           | Output Destination:                                                   |
| I⊻ Parallel            | Timeout: 0                                                                                                    | Header                                                   | I Display on Desktop                                                  |
| Serial                 | Staging Count:                                                                                                 | Standard Error                                           | Save to File                                                          |
| 🗖 Staged               | Staging Interval:                                                                                              | ] 🔽 Standard Output                                      |                                                                       |
| Execution Targets      | :                                                                                                    |                                                          |                                                                       |
| Selected Task Er       | ndpoints:                                                                                                    | Available Task Endpoi                                    | ints:<br>le )                                                         |
| Selected Profile I     | Managers:                                                                                                    | Available Profile Mana                                   | gers:                                                                 |
| Firewall Ser           | vers#kiva-region (ProfileM                                                                                     | Firewall Ancilla<br>Firewall Configu<br>Firewall HTTP Pr | ny Filepack (Profil ▲<br>mation Clients (Pro<br>oxy Servers (Profil ▼ |
|                        |                                                                                                    |                                                          |                                                                       |
|                        | Change & Close                                                                                                 | Change Close Help                                        | ]                                                                     |

**2** Change the parameters as desired, then click **Change & Close**. The job parameters remain in effect each time the job is run.

The default output is sent to a window, from which it can be saved.

#### Running a Job

To run a job:

1 Right-click the desired task icon and choose **Run Job** from the menu. If job options are required, a prompt appears.

| Start or Stop Configura                                                                                         | Run job<br>Modify job<br>Run on selected subscribers<br>tion Server |             |       |
|----------------------------------------------------------------------------------------------------|---------------------------------------------------------------------|-------------|-------|
| 1.65                                                                                                    | Start_or_Stop_Configuration_                                        | Server      | _ D × |
| The second second second second second second second second second second second second second second second se |                                                                     |             |       |
| (8                                                                                                    | Start) or (Stop) Configuration Se                                   | erver:      |       |
|                                                                                                    | Set and Close                                                       | Cancel Help |       |
|                                                                                                    |                                                                     |             |       |

- 2 Set the options as desired, then click on the **Set and Close** button. An output window appears.
- **3** Save the output to a file by clicking the **Save to File...** button.
- 4 Click **Close** when finished.

#### **Creating Scheduled Jobs**

Sets of operations can be scheduled to run at a particular time. Consult the *TME 10 Framework User's Guide* for details on job scheduling.

#### Tasks

To run an operation as a task:

1 Right-click the task icon, then choose **Run on selected subscribers**. The Execute Task window appears.

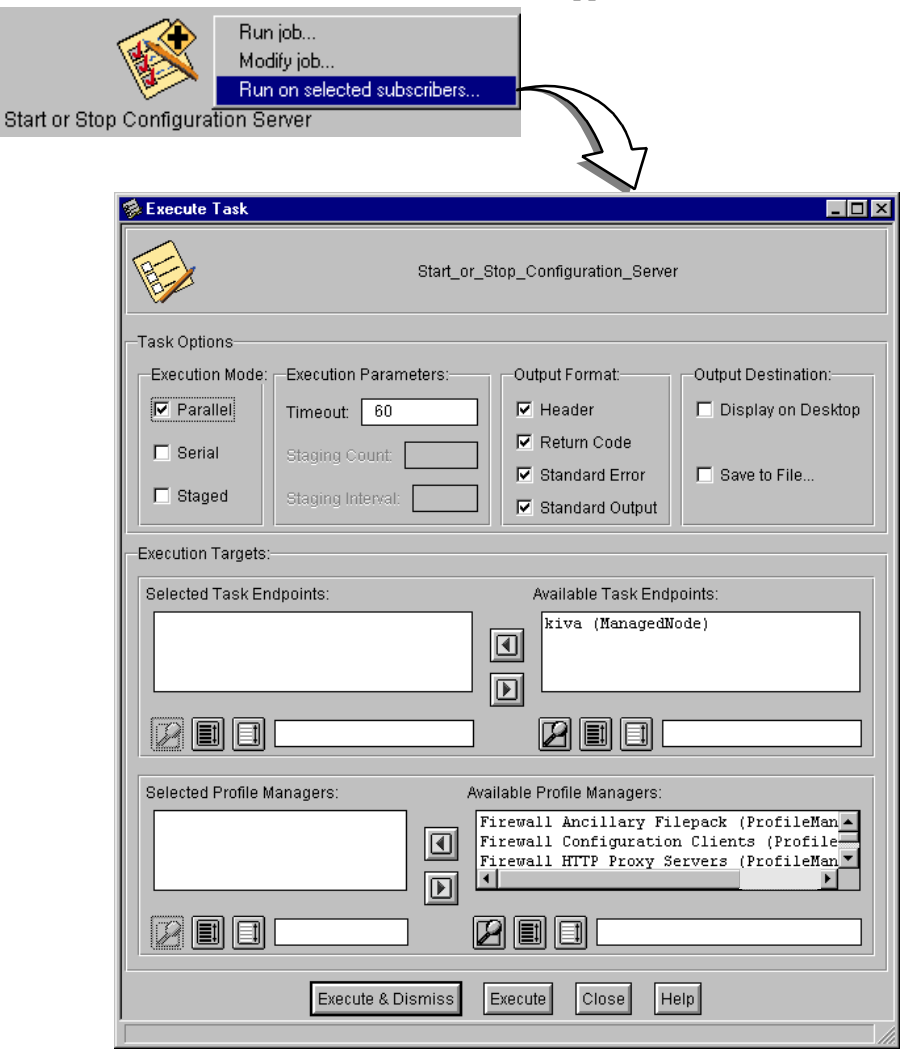

#### Note

Select the desired Task options, then click **Execute & Dismiss**. Note that for a task there are no default subscribers and that, by default, no output is specified.

- **2** A prompt appears if job options are required.
- **3** Set the options as desired, then click on the **Execute & Dismiss** button. An output window appears.
- 4 Click **Save to File** to save the output, if desired.
- **5** Click **Close** when finished.

## 7 Uninstalling the Firewall Plus Product

### Uninstalling the Firewall Plus module with the GUI

Uninstall SecureWay Firewall Plus for Tivoli version 1.1 with the steps on the following pages.

| 🐝 Install Product                                                  | _ 🗆 × |
|--------------------------------------------------------------------|-------|
| Install Product on Administrator's Desktop                         |       |
| Select Product to Install:                                         |       |
| SecureWay Firewall Plus for Tivoli, Version 1.1                    |       |
| Plus Module Support (Link binaries) - 3.1.n                        |       |
|                                                                    |       |
|                                                                    |       |
|                                                                    |       |
| kiva<br>I                                                          |       |
|                                                                    |       |
| Install Options Select Media<br>Install & Close Install Close Help |       |

If the SecureWay Plus for Tivoli module and the Plus Module Support link binary files are listed in the **Select Product to Install** scrolling list, skip to step 3. If they are not listed, proceed to step 2. 2 Click on the **Select Media...** button to display the File Browser window.

| Sile Browser      |                                                                                                    | _ 🗆 ×   |
|-------------------|----------------------------------------------------------------------------------------------------|---------|
|                   | Set Path to Tivoli Install Media                                                                                                    |         |
| File Name Filter: |                                                                                                    |         |
|                   |                                                                                                    | Filter  |
| Hosts:            | Directories: Files:                                                                                                    |         |
| kiva              | CONTENTS.LST<br>FILE1.PKT<br>FILE10.PKT<br>FILE10.PKT<br>FILE11.PKT<br>FILE12.PKT<br>FILE13.PKT<br>FILE2.PKT<br>FILE3.PKT<br>FILE5.PKT | •       |
| Path Name:        |                                                                                                    |         |
| D:/tmp/image      | s                                                                                                    | et Path |
|                   | Set Media & Close Help                                                                                                    |         |
|                   |                                                                                                    |         |

**3** The File Browser window enables you to identify or specify the path to the installation media.

If you already know the path to the CD-ROM image

- **a.** Enter the full path in the **Path Name** field.
- **b.** Click the **Set Path** button to change to the specified directory.
- **c.** Click the **Set Media & Close** button to save the new media path and return to the Install Product window. The window now contains a list of products that are available for installation.

If you do not know the exact path to the CD-ROM image

- **a.** Select the host on which the install media is mounted from the **Host** scrolling list. Selecting a host updates the **Directories** scrolling list to show the directories of the host you chose.
- **b.** Select the directory containing the install media from the **Directories** scrolling list.

- **c.** Click the **Set Media & Close** button to save the new media path and return to the Install Product window. The window now contains a list of products that are available for installation.
- 4 Select the SecureWay Plus for Tivoli entry from the Select Product to Install list.

| 👷 Install Product                                                   | _ 🗆 🗵 |
|---------------------------------------------------------------------|-------|
| Install Product on Administrator's Desktop                          |       |
| Select Product to Install:                                          |       |
| SecureWay Firewall Plus for Tivoli, Version 1.1                     |       |
| Plus Module Support (Link binaries) - 3.1.n                         |       |
| L                                                                   |       |
| Clients to Install On: Available Clients:                           |       |
| kiva                                                                |       |
|                                                                     |       |
| Install Options] Select Media<br>Install & Close Install Close Help |       |

**5** The Set Install Options dialog will appear.

| 🐝 Install Options                                           | - 🗆 × |
|-------------------------------------------------------------|-------|
| Set Install Options                                         |       |
| General Installation Options:                               |       |
| Enter value for SecureWay_Firewall_server_: kiva            |       |
| Enter value for SecureWay_Firewall_HTTP_proxy_server_: kiva |       |
| -Selectable Installation Options:                           |       |
| ☑ Uninstall                                                 |       |
| Install Tasks                                               |       |
| ☑ Install Monitors                                          |       |
| Install File Packages                                       |       |
| 🗖 Install All                                               |       |
| Set Close Help                                              |       |
|                                                             |       |

In the **Selectable Installation Options** portion of the dialog, check the **Uninstall** box, and any of the boxes below it.

For example:

- **a.** if you wanted to uninstall just the monitors, you would check the **Uninstall** box as well as the **Install Monitors** box.
- **b.** if you wanted to uninstall the entire plus module, you would check the **Uninstall** box and the **Install All** box.
- c. alternatively, you could also check the Uninstall box, the Install Tasks box, the Install Monitors box, and the Install File Packages box to uninstall the entire plus module.
- 6 Click the **Set** button to return to the Install Product window.
- 7 Specify the clients on which the module will be uninstalled by using the arrow keys to move machine names between the Clients to Install On scrolling list and the Available Clients scrolling list.
  - **a.** By default, only the machines in the current Tivoli Management Region that do not have the plus module installed are listed in the **Clients to Install On** scrolling list.

- **b.** Move a machine name to the **Available Clients** list by choosing one or more clients from the **Clients to Install On** scrolling list and clicking the **right-arrow** button. The chosen clients are moved to the **Available Clients** scrolling list.
- **c.** When there are no machine names in the **Clients to Install On** list, move the TMR server in the **Available Clients** list to it, in order to uninstall the plus module on the TMR server.
- 8 Click the **Continue Install** button to begin the uninstall process.

—OR—

Click the **Cancel** button to abort the uninstall process.

- **9** When the uninstall process is complete, the Product Install window displays a completion message.
- **10** Click the **Close** button when the Product Install window indicates that the uninstall process is complete.

## Uninstalling the Firewall Plus module from the command line

The following example command uninstalls the Secureway Firewall Plus module:

```
winstall -c cdrom_path [managed node] \
-i index_file UNINSTALL=1 DOTASKS=1 DOMONS=1
DOFPS=1
```

where:

| -c cdrom_path | Specifies the path to the CD-ROM image.                              |
|---------------|----------------------------------------------------------------------|
| -i index_file | Specifies the index file from which the product is to be installed.  |
| managed node  | Specifies the node to uninstall on, which should be your TMR Server. |

| UNINSTALL=1 | Specifies that the module be uninstalled. This must be specified if the module is to be uninstalled.                                                                       |
|-------------|----------------------------------------------------------------------------------------------------|
| DOTASKS=1   | Specifies that the module's tasks are to be<br>removed. This item is optional and can be<br>omitted if you do not wish to uninstall the<br>module's tasks.                 |
| DOMONS=1    | Specifies that the module's monitors are to be<br>removed. This item is optional and can be<br>omitted if you do not wish to uninstall the<br>module's monitors.           |
| DOFPS=1     | Specifies that the module's file packages are to<br>be removed. This item is optional and can be<br>omitted if you do not wish to uninstall the<br>module's file packages. |

See the winstall command in the *Tivoli Management Platform Reference Manual* for more information.

1 Ensure the correct TMR ("Tivoli Management Region") environment shell script is sourced:

UNIX:

. /etc/Tivoli/setup\_env.sh

Windows NT:

%SystemRoot%\system32\drivers\etc\Tivoli\setup \_env.cmd **2** If you are completely uninstalling SecureWay Plus for Tivoli, remove product-specific binary files on the TMR server and on every node that you uninstalled the SecureWay Plus for Tivoli module:

```
rm -rf $BINDIR/../generic_unix/TME/PLUS/
SECUREWAY_FIREWALL
rm -f $BINDIR/../generic_unix/.installed/
Secure*
rm -f $DBDIR/.installed/Secure_ALIDB*
rm -rf $BINDIR/../../msg_cat/C/SECUREWAY*
rm -f $BINDIR/../../msg_cat/.installed/Secure*
```

3 You must run the wchkdb command after the remove script to verify and modify database resources in the Tivoli environment. (See the *Tivoli Framework Reference Manual* for more information about using the wchkdb command.) Run wchkdb on the TMR server with the -u argument:

wchkdb -u

## Index

## A

AIX client file package distribution 42 setup 34

## C

client AIX setup 34 PC setup 35 Configuration AIX Client 34 jobs 78 other TEC consoles 69 Courier setup UNIX client 34

## D

distribute monitors 91 documents prerequisite 3 related 3

## E

Events Firewall Plus module 66 group 66 sent by distributed monitors 63 source 66 TEC messages listing 70 TEC server configuration 63 viewing 67

## F

features Firewall Plus module 29 File Packages AIX client distribution 42 Tivoli Software Distribution 11 Firewall IBM SecureWay 3 Firewall Plus for Tivoli installation using command line 25 installing desktop 14 module overview 29 viewing 26 Firewall Plus module 29 CoreProcessStatus 60 events, viewing 66 features 29 FilterStatus 59 HTTPProxvProcessStatus 61 monitors 58

## Η

hardware requirements 13

## I

IBM 3 SecureWay Firewall 3 icon Configure AIX Client 34 Indicators monitors 55 Installation Firewall Plus for Tivoli desktop 14 using command line 25 order of 30 requirements 12

## J

Jobs configuration modifying 78 creating scheduled 80 running 80

## L

Lists TEC event messages 70 TEC rules and actions 71

## $\mathbf{M}$

module overview 29 viewing 26 Monitors changing properties 50 CoreProcessStatus 60 customizing 50 FilterStatus 59 HTTPProxyProcessStatus 61 indicators 55 monitored conditions 55 polling intervals 52 resources monitored 48 response 57 TEC events associated with 54 threshold 57 trigger response 57 severity 57 viewing status of 52

### P

PC client setup 35 Polling intervals 52 prerequisite document 3 profile manager subscription list 30

### R

requirements disk space 13 hardware 13 installation 12 software 12 resources monitored 48 Responses available for monitors 49 Rules TEC 71

#### S

SecureWay Firewall Monitoring 11 Monitoring clients 11 Software Distribution and Installatioin

#### 11

Software Distribution File Packages 11 software requirements 12 subscription list clients 30 pre-configured 30 profile manager 30 servers 30

### Т

Tasks 81 operations 73 TEC configuration other TEC consoles 69 event messages listing 70 events and rules 70 rules and actions listing 71 Tivoli Courier setup 34 Management Environment 3 notices 52, 53 Universal Monitoring Collection 11 TME 10 3 typeface conventions 4